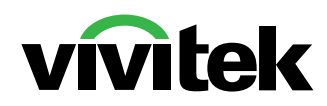

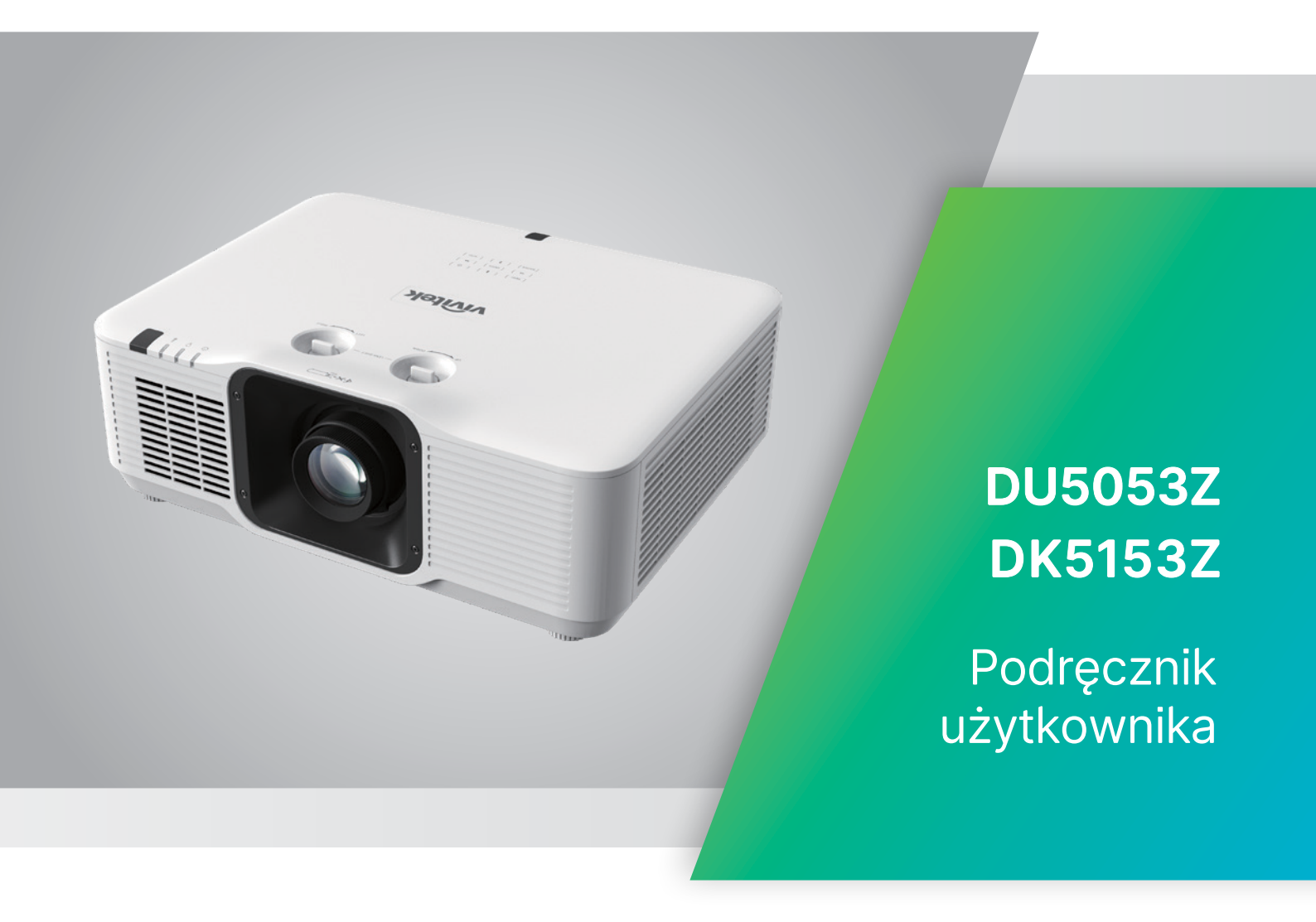

# Spis treści

| Prawa autorskie<br>Wyłączenie odpowiedzialności                                                                                                    | 5<br>5                                                                       |
|----------------------------------------------------------------------------------------------------|------------------------------------------------------------------------------|
| Rozpoznanie znaków towarowych                                                                                                    |                                                                              |
| <b>Ważne informacje dotyczące bezpieczeństwa</b><br>Używane symbole<br>Ogólne informacje dotyczące bezpieczeństwa<br>Używane symbole                                                                                                    | 6<br>6<br>6                                                                  |
| Ostrzeżenie dotyczące lasera                                                                                                    | 7                                                                            |
| Etykiety ostrzeżenia                                                                                                    | 7                                                                            |
| <b>Lokalizacja wylotu promieni lasera</b><br>Uwaga dotycząca lasera                                                                                                    | <b>8</b><br>8                                                                |
| <b>Uwaga ogólna</b><br>Zasilanie<br>Czyszczenie projektora<br>Ostrzeżenia dotyczące przepisów<br>Objaśnienia symboli<br>Należy zachować szczególną ostrożność w odniesieniu do promien<br>Ostrzeżenie dotyczące światła słonecznego                                                             | 9<br>9<br>9<br>9<br>9<br>9<br>1<br>9<br>1<br>9<br>1<br>9<br>9<br>9<br>9<br>9 |
| 2. Na początek                                                                                                    | 10                                                                           |
| Zawartość opakowania                                                                                                    | 10                                                                           |
| Charakterystyczne cechy projektora                                                                                                    | 11                                                                           |
| <b>Funkcje projektora</b><br>Klawiatura sterowania                                                                                                    | <b>12</b><br>12                                                              |
| Połączenia urządzeń źródła                                                                                                    | 13                                                                           |
| <b>Pilot (SRC) + Funkcja</b><br>Zasięg<br>Baterie                                                                                                    | <b>14</b><br>15<br>15                                                        |
| Instrukcja instalacji<br>Sprawdź miejsce ustawienia sprzętu<br>Uwagi dotyczące chłodzenia<br>Uwaga dotycząca instalacji<br>Opcje konfiguracji i projekcji<br>Montaż projektora<br>Zgodność z wymaganiami dotyczacymi niestandardowej instalacji r                                               | <b>16</b><br>                                                                |
| podstawie                                                                                                    |                                                                              |
| Instrukcja uruchomienia projektora<br>1 Podłączenie zasilania i urządzeń źródła<br>2 WŁĄCZENIE/WYŁĄCZENIE zasilania<br>3 Wybór urządzenia źródła<br>4 Regulacja nachylenia projektora<br>5 Regulacja obiektywu projektora<br>8 Regulacja pozycji projektowapego obrazu poprzez przesupiecie obi | <b>19</b><br>19<br>19<br>19<br>                                              |

# Spis treści

| Jstawienia menu ekranowego (OSD)                    | 23                                      |
|-----------------------------------------------------|-----------------------------------------|
| <b>Sterowanie przez menu OSD</b><br>Nawigacja w OSD | <b>23</b>                               |
| MENU WEJŚCIE                                        |                                         |
| Auto źródło                                         | 24                                      |
| HDMI                                                | 24                                      |
| 3D                                                  | 25                                      |
| Włączenie zasilania sygnału                         | 25                                      |
| Wzorzec testowy                                     | 25                                      |
| Menu OBRAZ                                          |                                         |
| Tryb obrazu                                         | 27                                      |
| Jasność                                             | 27                                      |
| Kontrast                                            | 27                                      |
| Zarządzanie kolorami                                | 27                                      |
| Zaawansowane                                        |                                         |
| Reset trybu obrazu                                  | 28                                      |
| Menu Wyrównanie                                     |                                         |
| Wsp. proporcji                                      | 29                                      |
| Powiększenie cyfrowe                                |                                         |
| Korekcja trapezowa                                  |                                         |
| 4 rogi                                              |                                         |
| Maskowanie                                          |                                         |
| Projekcja                                           |                                         |
| Ustawienia ekranu                                   |                                         |
| Resetowanie wyrównania                              | 30                                      |
| Menu STER                                           |                                         |
| Włączenie bezpośrednie                              | 32                                      |
| Źródło światła                                      |                                         |
| Duża wysokość n.p.m                                 |                                         |
| Sterowanie IR                                       |                                         |
| ID pilota                                           | 32                                      |
| HDBaseT                                             | 33                                      |
| Sieć                                                | 33                                      |
| Tryb wypożyczenia                                   | 41                                      |
| Menu USTAW                                          |                                         |
| Есо                                                 | 43                                      |
| Audio                                               | 43                                      |
| Kolor pustego ekranu                                | 43                                      |
| Menu                                                | 43                                      |
| Blokada klaw                                        | 43                                      |
| Blokada zabezpieczenia                              | 44                                      |
| Język                                               | 44                                      |
| Stan środowiska                                     | 44                                      |
| Resetuj wszystko                                    | 45                                      |
| Ekran INF                                           |                                         |
|                                                     | • • • • • • • • • • • • • • • • • • • • |

# Spis treści

| 4. Rozwiązywanie problemów                                                                                                    | 46             |
|----------------------------------------------------------------------------------------------------|----------------|
| Powszechnie spotykane problemy i rozwiązania<br>Wskazówki dotyczące rozwiązywania problemów<br>Komunikaty wskaźnika LED<br>Pytania i odpowiedzi dotyczące problemów z obrazem<br>Problemy ze źródłem światła<br>Problemy z pilotem zdalnego sterowania<br>Problemy dotyczące audio<br>Przekazywanie projektora do serwisu<br>Pytania i odpowiedzi dotyczące HDMI. |                |
| 5. Specyfikacje                                                                                                    | 51             |
| Wymiary projekcji<br>Arkusz danych projektora<br>Tabela czasu projektora                                                                                                    | 51<br>52<br>55 |
| 6. Zgodność z przepisami                                                                                                    | 57             |
| Ostrzeżenie FCC<br>Kanada<br>Certyfikaty bezpieczeństwa<br>Usuwanie i recykling                                                                                                    |                |
| 7. Komunikacja RS-232                                                                                                    | 58             |
| Ustawienia parametru komunikacji<br>Polecenia działania                                                                                                    | 58<br>58       |
| 8. Obsługa klienta                                                                                                    | 64             |

# 1. Informacje ogólne

### Prawa autorskie

Ta publikacja, włacznie ze wszystkimi zdjeciami, ilustracjami i oprogramowaniem, jest zabezpieczona międzynarodowym prawem autorskim, przy zastrzeżonych wszelkich prawach. Tego podręcznika, ani znajdujących się w nim materiałów, nie można powielać bez pisemnej zgody autora. © Copyright 2024

### Wyłączenie odpowiedzialności

Informacje znajdujące się w tym dokumencie mogą zostać zmienione bez powiadomienia. Producent nie udziela żadnych deklaracji lub gwarancji w odneisieniu do zawartych tu treści i szczególnie wyłącza swoją odpowiedzialność w odniesieniu do wszelkich dorozumianych gwarancji przydatności handlowej lub dopasowania do określonego celu. Producent zastrzega sobie prawo do wykonywania poprawek w tej publikacji i do okresowego wykonywania zmian zawartych w niej treści, bez zobowiązania do powiadamiania o takich poprawkach lub zmianach jakichkolwiek osób.

#### Rozpoznanie znaków towarowych

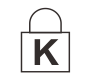

Kensington jest znakiem towarowym zastrzeżonym w USA i należącym do ACCO Brand Corporation. Znak ten jest także zastrzeżony lub w trakcie zastrzegania w innych krajach świata.

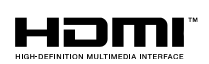

HDMI, logo HDMI i High-Definition Multimedia Interface, to znaki towarowe lub zastrzeżone znaki towarowe HDMI Licensing LLC w Stanach Zjednoczonych i w innych krajach.

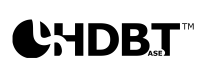

HDBaseT™ i logo HDBaseT Alliance są znakami towarowymi HDBaseT Alliance.

Wszystkie inne nazwy produktów wykorzystane w tym podręczniku, są własnością ich odpowiednich właścicieli i są powszechnie uznane.

### Ważne informacje dotyczące bezpieczeństwa

#### Ważne:

Zdecydowanie zaleca się, aby przed użyciem projektora uważnie przeczytać tę część. Te instrukcje bezpieczeństwa i użytkowania zapewnią wiele lat bezpiecznego używania projektora. Zachowaj ten podręcznik do wykorzystania w przyszłości.

### Używane symbole

Symbole ostrzeżenia obecne na urządzeniu i w tym podręczniku powiadamiają niebezpiecznych sytuacjach.

Do powiadamiania o ważnych informacjach w tym podręczniku wykorzystywane są następujące style.

#### Uwaga:

Dostarcza dodatkowe informacje na dany temat.

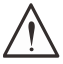

#### Ważne:

Dostarcza dodatkowe informacje, których nie wolno przeoczyć.

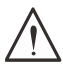

#### Przestroga:

Powiadamia o sytuacjach, które mogą spowodować uszkodzenie urządzenia.

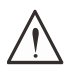

#### Ostrzeżenie:

Powiadamia o sytuacjach, które mogą spowodować uszkodzenie urządzenia, stworzyć niebezpieczeństwo lub spowodować obrażenia osobiste.

W tym podręczniku komponenty i elementy menu ekranowego OSD są wyróżnione pogrubioną czcionką, jak w przykładzie poniżej:

"Naciśnij przycisk Menu na pilocie zdalnego sterowania, aby otworzyć menu główne."

### Ogólne informacje dotyczące bezpieczeństwa

- Nie należy otwierać obudowy urządzenia. W urządzeniu nie ma części, które może naprawiać użytkownik.
   Serwisowanie należy zlecać wykwalifikowanym serwisantom.
- Należy przestrzegać wszystkich ostrzeżeń i przestróg znajdujących się w tym podręczniku i na urządzeniu.
- Aby uniknąć uszkodzenia oczu, nie należy zaglądać w obiektyw, gdy włączone jest źródło światła.
- Nie należy ustawiać urządzenia na niestabilnej powierzchni, wózku lub podstawie.
- Należy unikać używania systemu w pobliżu wody, w bezpośrednim świetle słonecznym lub w pobliżu urządzenai ogrzewania.
- Nie należy umieszczać na urządzeniu ciężkich obiektów, takich jak książki lub torby.

### Używane symbole

Ten produkt jest przeznaczony dla osób dorosłych, które mogą go obsługiwać.

Należy zapisać numer modelu projektora i numer seryjny oraz zachować informacje do celów serwisowych w przyszłości. Jeśli urządzenie zostanie zgubione lub ukradzione, informacje te można będzie wykorzystać do zgłoszenia na policji.

Numer modelu: Numer seryjny:

## Ostrzeżenie dotyczące lasera

### Etykiety ostrzeżenia

Etykiety z informacjami o zagrożeniach i ostrzeżeniami dotyczącymi bezpieczeństwa są umieszczone w następujących miejscach:

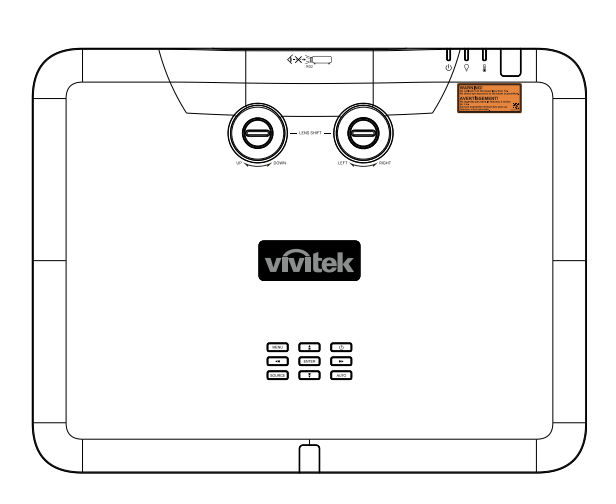

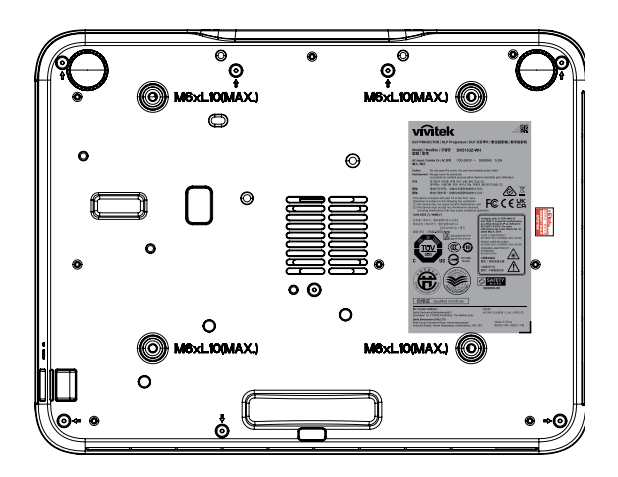

**1.** RG2

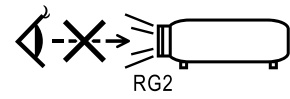

2. WARNING LABEL

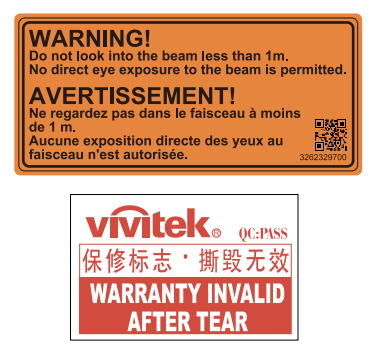

3. FDA / ID Label

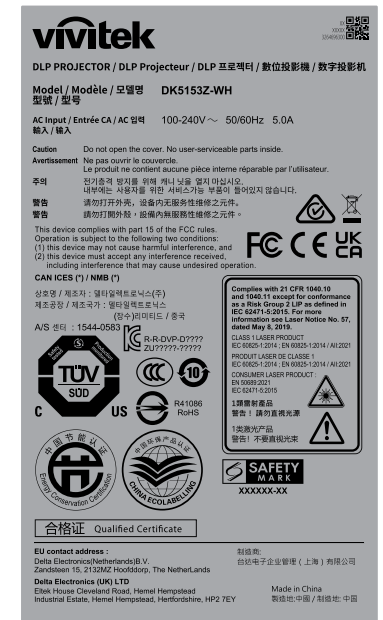

### Lokalizacja wylotu promieni lasera

Na rysunku poniżej pokazana jest lokalizacja wylotu promieni lasera. Nie wolno bezpośrednio patrzeć na światło lasera.

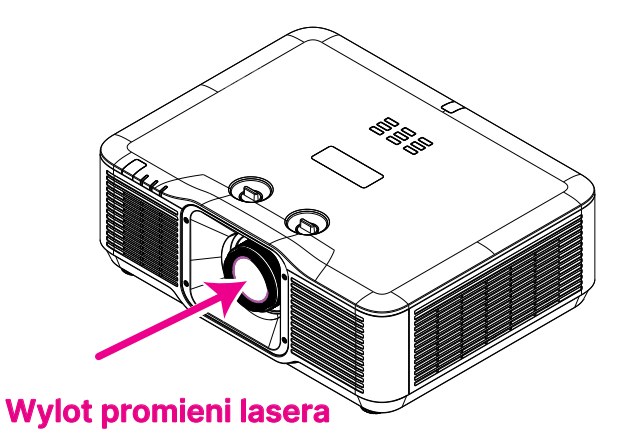

### Uwaga dotycząca lasera

Ostrzeżenie – używanie elementów sterowania, regulacji lub wykonywanie procedur innych niż określone w tym dokumencie, może spowodować narażenie na niebezpieczne promieniowanie. Nie wolno kierować lasera ani pozwalać, aby światło lasera było kierowane lub odbijane w stronę innych osób lub obiektów odblaskowych.

Bezpośrednie lub rozproszone światło może być niebezpieczne dla oczu i skóry.

Nieprzestrzeganie dostarczonych instrukcji, może stworzyć potencjalne ryzyko narażenia oczu na promieniowanie lasera.

Nie wolno pozwalać na patrzenie w wiązkę projektora z jakiejkolwiek odległości od projektora. Osoba dorosła powinna nadzorować dzieci, aby zapobiec ryzyku narażenia.

Gdy do uruchamiania projektora jest używany pilot, należy się upewnić, że nikt nie patrzy w obiektyw.

Nie należy patrzeć na światło projekcji za pomocą urządzeń optycznych (lornetki, teleskopy, szkła powiększające, odbłyśniki, itp.).

## Uwaga ogólna

### Zasilanie

- Należy używać wyłącznie dostarczony przewód zasilający.
- Nie należy niczego ustawiać na przewodzie zasilającym. Przewód zasilający należy poprowadzić w miejscu, gdzie nie będzie nadeptywany.
- Podczas przechowywania lub długotrwałego nieużywania należy wyjąć z pilota zdalnego sterowania baterie.

### Czyszczenie projektora

- Przed czyszczeniem odłącz przewód zasilający.
- Zaczekaj około godziny na ochłodzenie źródła światła.

#### Ostrzeżenia dotyczące przepisów

Przed instalacją i rozpoczęciem używania projektora należy przeczytać uwagi dotyczące przepisów w części Zgodność z przepisami na stronie 57.

### Objaśnienia symboli

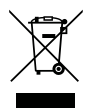

**UTYLIZACJA:** Nie należy korzystać z usług zbiórki odpadów domowych lub komunalnych do utylizacji sprzętu elektrycznego i elektronicznego. W krajach UE wymagane jest korzystanie z oddzielnych usług zbiórki w celu recyklingu.

### Należy zachować szczególną ostrożność w odniesieniu do promieni lasera!

Należy zachować szczególną ostrożność, gdy w tym samym pomieszczeniu używane są projektory DLP i urządzenia z laserem wysokiej mocy. Bezpośrednie lub pośrednie trafienie promieniem lasera w obiektyw projektora, może poważnie uszkodzić cyfrowe modulatory światła (DMD<sup>™</sup>).

#### Ostrzeżenie dotyczące światła słonecznego

Należy unikać używania projektora w bezpośrednim świetle słonecznym. Bezpośrednie oddziaływanie światła słonecznego na obiektyw projektora, może poważnie uszkodzić cyfrowe modulatory światła (DMD™).

# 2. Na początek

### Zawartość opakowania

Ostrożnie rozpakuj projektor i sprawdź, czy znajdują się w nim następujące elementy:

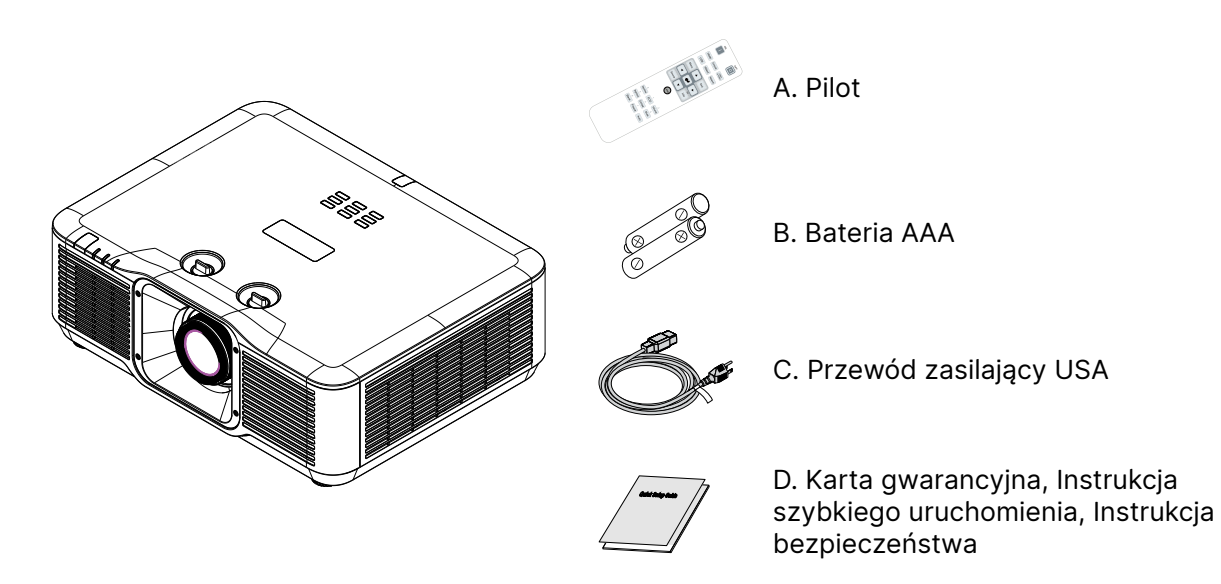

#### Uwaga:

Jeśli brakuje jakichkolwiek elementów lub, gdy urządzenie wygląda na uszkodzone, albo nie działa należy jak najszybciej skontaktować się z dostawcą. Zaleca się, aby zachować oryginalny materiał opakowania na wypadek konieczności zwrotu urządzenia w celu wykonania usługi gwarancyjnej.

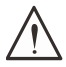

#### Przestroga:

Należy unikać używania projektora w zapylonych miejscach.

### Charakterystyczne cechy projektora

- Stałe źródło światła lasera fosforowego dla niezawodnego wyświetlania i działania.
- Przyjazna dla środowiska naturalnego pozbawiona lamp konstrukcja, wolna od rtęci i efektywna energetycznie.
- Technologie DLP® i BrilliantColor™ dla zapewnienia wysokiej jakości projekcji.
- Jasność 7500 (dla DU5053Z) / 6200 (dla DK5153Z) lumenów ze współczynnikiem kontrastu 3 000 000:1 dla zapewnienia doskonałej jakości obrazu
- Prawie całkowity brak konieczności wykonywania konserwacji i do 20 000 godzin czasu działania.
- Natywna rozdzielczość WUXGA z transmisją sygnału wideo do UHD-4K przez interfejs HDBaseT<sup>™</sup> (opcjonalnie) i HDMI v2.0.
- Transmisja sygnału wideo w natywnej rozdzielczości 4K UHD przez interfejs HDBaseT™ (opcjonalnie) i HDMI v2.0. (dla DK5153Z)
- Ręczne powiększanie i ustawianie ostrości dla łatwej regulacji i elastycznego pozycjonowania.
- Łatwa korekcja zniekształceń i trapezu obrazów przez funkcje korekcji zniekształceń trapezowych w poziomie i w pionie oraz regulację 4 rogów.
- Nowa, potężna funkcja wyginania i nakładania krawędzi, najlepsze urządzenie do różnych środowisk instalacji i wciągających scenariuszy.
- Technologia High Dynamic Range (HDR10), zapewnia wzbogaconą jasność i wyrazistość dla uzyskania precyzyjnych, naturalnych kolorów.
- Wejścia i wyjścia połączeń wyświetlacza, w tym: HDMI v2.0, HDBaseT™(opcjonalne) i wyjście HDMI.
- Interfejs HDBaseT<sup>™</sup> z obsługą dystrybucji cyfrowych treści wideo HD przez standardowy kabel LAN CAT5e/6.
- Zgodność 3D z obsługą technologii DLP® Link<sup>™</sup> i HDMI 2.0 (Blu-ray, obok siebie, pakowanie ramek, góra i dół), zapewnia olśniewające i realistyczne, naturalnie wyglądające obrazy.
- Projekcja w trybie pionowym, umożliwia łatwą konfigurację i instalację projektora w trybie instalacji 90° i pracy w zakresie 360°, a także konstrukcję projekcji, umożliwiającą ustawienie pod dowolnym kątem.
- Dobrze uszczelniony silnik i pozbawiona filtra konstrukcja dla poprawienia jakości działania w miejscach z obecnością pyłu i włókien.
- Zoptymalizowany układ systemu z wysokowydajnym układem chłodzenia.
- Ciągłe działanie 24 godziny na dobę, 7 dni w tygodniu, bez przestojów.
- Dostosowany do współpracy z siecią w celu integracji i administrowania systemem za pośrednictwem złącza RJ45.
- Zdalne zarządzanie i monitorowanie projektorów sieciowych w danej lokalizacji za pomocą scentralizowanego komputera PC za pomocą pakietu Vivitek Projector Control Suite bezpłatnej aplikacji towarzyszącej dla systemu operacyjnego Windows.
- Zablokowany czas użytkowania i poziom mocy zapewniają wygodne ustawienia dla rynku wynajmu.
- Nadaje się do komercyjnego rynku symulacji gry w golfa za pośrednictwem obiektywów TR 0,8 ~ 1,2. (dla DK5153Z)

### Funkcje projektora

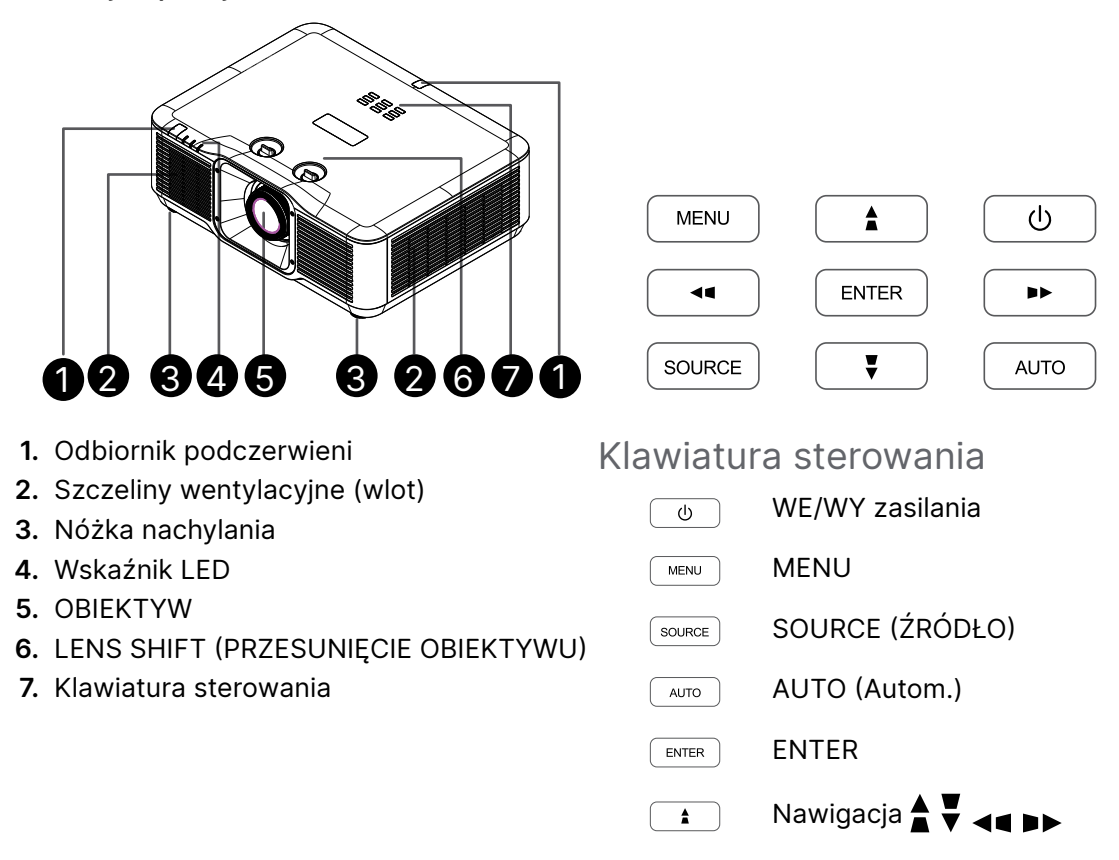

Ważne:

Szczeliny wentylacyjne projektora umożliwiają odpowiednią cyrkulację powietrza, co zapewnia chłodzenie źródła światła projektora. Nie należy zasłaniać żadnych otworów wentylacyjnych. Połączenia urządzeń źródła

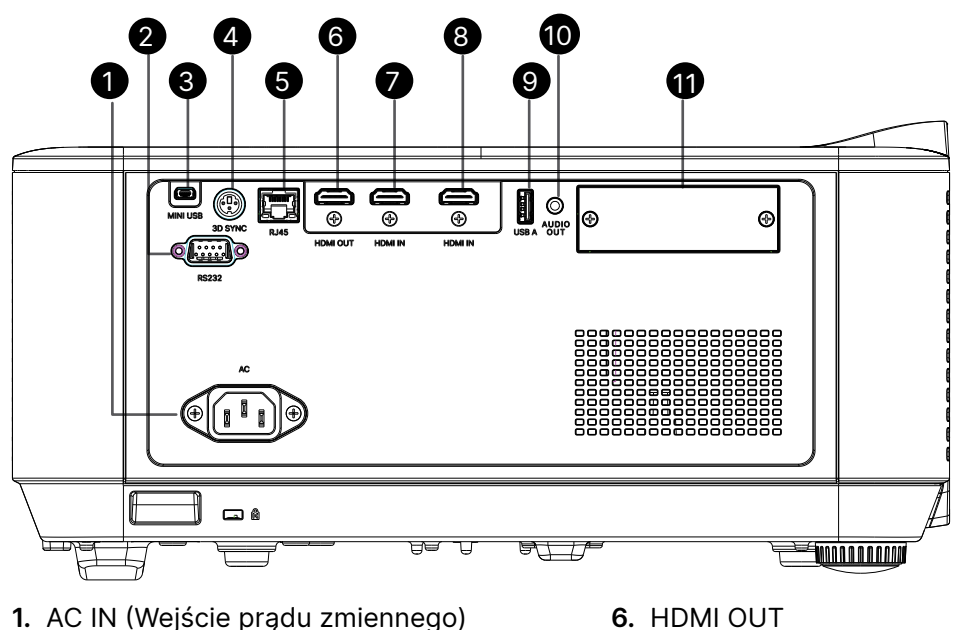

- 2. RS232
- 3. MINI USB
- 4. 3D-SYNC
- 5. RJ45

- 7. HDMI IN
- 8. HDMI IN
- 9. USB A
- 10. AUDIO OUT
- 11. Gniazdo opcjonalnego modułu

#### Uwaga:

- W celu użycia tej funkcji przed włączeniem/wyłączeniem projektora należy podłączyć złącze.
- Sterowniki ekranu są dostarczane i obsługiwane przez producentów ekranu.
- Nie należy używać tego gniazda do innych celów niż jest ono przeznaczone.

#### Ostrzeżenie:

Ze względów bezpieczeństwa, przed wykonaniem połączeń należy odłączyć zasilanie od projektora i podłączanych urządzeń.

# Pilot (SRC) + Funkcja

- 1. Nadajnik IR
- 2. Wskaźnik laserowy
- **3.** WŁĄCZENIE zasilania
- 4. WYŁĄCZENIE zasilania

#### Połączenia

- 5. HDMI (Przełączanie HDMI 1/2)
- 6. Komputer
- 7. USB (Nieobsługiwane)
- 8. Video / S-Video (Nieobsługiwane)
- 9. HDBaseT (Nieobsługiwane)
- 10. Sieć

#### Funkcje

- 11. Menu
- 12. Źródło
- 13. Exit (Wyjście)
- 14. Informacje / ID
- 15. Nawigacja
- 16. Wskaźnik laserowy

#### Ustawienia

- 17. EKO / ID 1
- 18. Zniekształcenia trapezowe / ID 0
- 19. Jasność / ID 3
- 20. Pusty / ID 6
- 21. Kontrast / ID 4
- 22. Freeze / ID 7 (Zatrzymaj/ID 0)
- 23. Głośność / ID 2
- 24. Wyciszenie / ID 5
- 25. Automatycznie

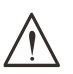

#### Ważne:

1. Należy unikać używania projektora z włączonym jasnym światłem jarzeniowym. Niektóre wysokiej częstotliwości lampy jarzeniowe mogą przyrywać zdalne sterowanie.

2. Należy sprawdzić, czy nic nie zasłania drogi pomiędzy pilotem zdlanego sterowania a projektorem. Jeśli droga pomiędzy pilotem zdalnego sterowania a projektorem jest zasłonięta, sygnał może odbijać się od niektórych odblaskowych powierzchni, takich jak ekrany projektora.

3. Przyciski na projektorze mają takie same funkcje jak odpowiednie przyciski na pilocie zdalnego sterowania. Ten podręcznik użytkownika opisuje funkcje w oparciu o pilota zdalnego sterowania.

#### Uwaga:

Zgodność ze standardami wydajności FDA dla produktów laserowych, z wyjątkiem odchyleń określonych w Zawiadomieniu dot. wyrobów laserowych (Uwaga dotycząca lasera nr 50) z 24 czerwca 2007 r.

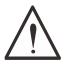

#### Ostrzeżenie:

Używanie elementów sterowania, regulacji lub procedur innych niż tu określone, może spowodować niebezpieczną ekspozycję na światło lasera.

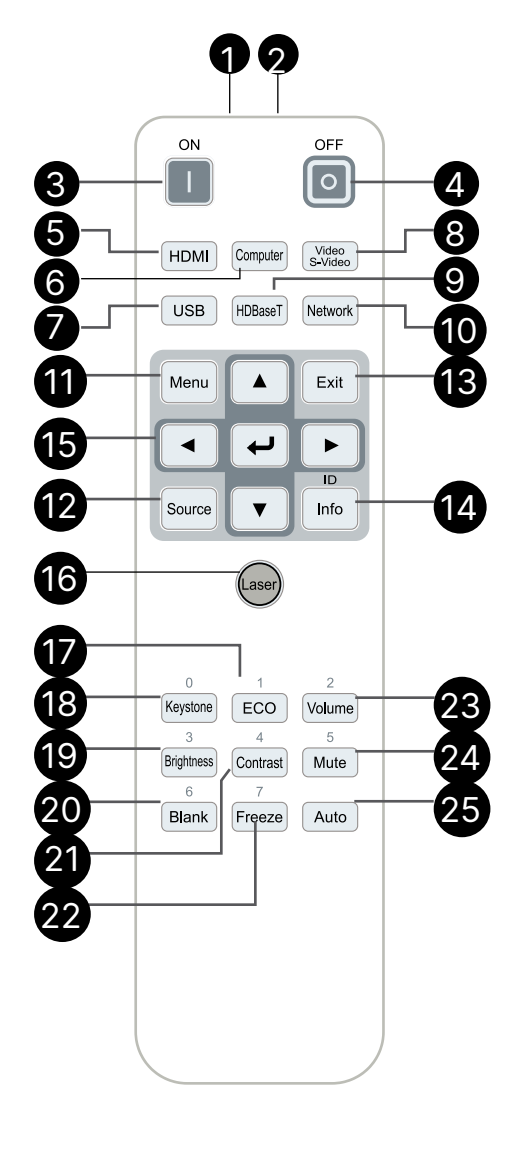

### Zasięg

- Pilot zdalnego sterowania umożliwia sterowanie projektorem za pomocą sygnałów w paśmie podczerwieni.
- Pilot nie musi być skierowany wprost na projektor.
- Pilot będzie działał prawidłowo w promieniu około 7 metrów (23 stóp) i pod kątem 15 stopni powyżej lub poniżej poziomu projektora.

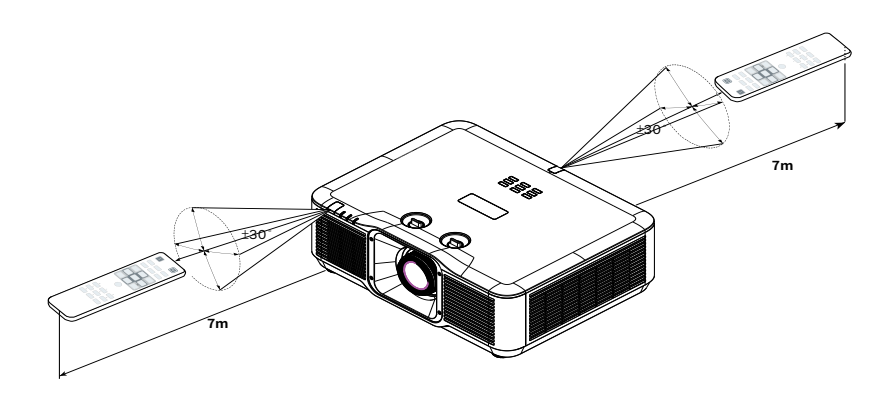

#### Uwaga:

Jeśli projektor nie reaguje na pilota, należy przesunąć się bliżej lub wymienić baterie.

#### Baterie

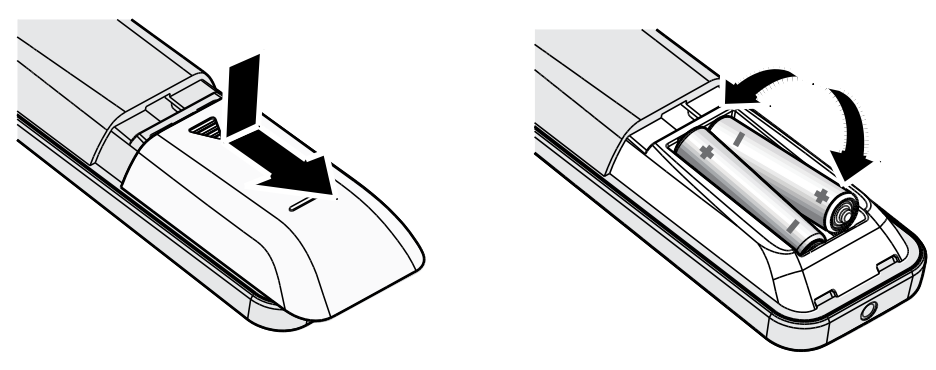

- Wsuń/wysuń pokrywę wnęki baterii.
- Włóż baterię, kierując biegun dodatni ku górze.

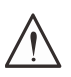

#### Przestroga:

Należy używać wyłącznie baterie AAA (Zalecane baterie alkaliczne).
 Zużyte baterie należy zutylizować, zgodnie z lokalnymi przepisami.
 Baterię należy wyjąć, gdy projektor długo nie będzie używany.

# Instrukcja instalacji

### Sprawdź miejsce ustawienia sprzętu

- Do zasilania należy użyć gniazdo z 3-bolcami (z przewodem uziemiającym), aby zapewnić prawidłowe uziemienie i wyrównany potencjał uziemienia dla wszystkich urządzeń systemu projektora.
- Należy używać przewód zasilający dostarczony z projektorem. W przypadku braku tego elementu, należy użyć odpowiedni przewód zasilający z 3-bolcami (z przewodem uziemiającym); NIE NALEŻY UŻYWAĆ PRZEWODU ZASILAJĄCEGO Z 2-BOLCAMI.
- Sprawdź, czy napięcie jest stabilne, czy jest prawidłowo podłączone uziemienie oraz, czy nie ma upływu prądu.
- Aby uniknąć problemów z bezpieczeństwem i zwarć, zmierz całkowite zużycie energii i upewnij się, że mieści się ono w granicach bezpieczeństwa.
- Przy pracy w miejscach wysoko położonych należy włączać tryb duża wysokość (Altitude Mode)
- Projektor można zainstalować i będzie on działał prawidłowo bez ograniczeń pod dowolnym kątem lub w dowolnej orientacji.
- Należy się upewnić, że wsporniki instalacyjne są dobrze zamocowane i mogą utrzymać ciężar projektora
- Nie należy instalować w pobliżu klimatyzatora i subwoofera.
- Nie używać w miejscach o wysokiej temperaturze, przy niewydolnym chłodzeniu ani w miejscach silnie zakurzonych.
- Należy trzymać z daleka od lamp jarzeniowych (>1 metra), aby uniknąć awarii w wyniku interferencji fal podczerwonych.
- Należy się upewnić, że złącze VGA IN (Wejście VGA) jest dobrze podłączone do portu VGA IN (Wejście VGA). Pewnie zamocowane śruby po obu stronach, zapewnią prawidłowe połączenie i sygnał przewodu, aby uzyskać optymalne wyświetlanie.
- Złącze AUDIO IN (Wejście audio) należy podłączyć do portu AUDIO IN (Wejście audio). NIE należy podłączać do portu AUDIO OUT (Wyjście audio) ani do żadnych innych portów, takich jak BNC, RCA.
- Przed włączeniem zasilania, należy się upewnić, że przewód zasilający i kabel sygnałowy są prawidłowo podłączone. Aby uniknąć uszkodzenia projektora podczas uruchamiania i obsługi, NIE należy wkładać ani wyjmować kabla sygnałowego ani przewodu zasilającego.

### Uwagi dotyczące chłodzenia

#### Wylot powietrza

- Aby zapewnić należyte chłodzenie, wylot powietrza powinien się znajdować nie bliżej niż 50 cm od innych przedmiotów.
- Wylot powietrza nie powinien być skierowany wprost na obiektyw innego projektora, aby uniknąć zniekształcenia obrazu.
- Wylot powietrza powinien znajdować się przynajmniej 100 cm od wlotów powietrza innych projektorów.
- Podczas używania projektor wytwarza duże ilości ciepła. Wewnętrzny wentylator he internal fan usuwa ciepło z projektora podczas wyłączania i proces ten może być przez pewien czas kontynuowany. Po przejściu projektora do stanu TRYB OCZEKIWANIA, naciśnij przycisk zasilania prądem zmiennym w celu wyłączenia projektora i odłącz przewód zasilający. NIE należy odłączać przewodu zasilającego w trakcie procesu wyłączania, może to spowodować uszkodzenie projektora. W międzyczasie, opóźnione wytworzone ciepło może także wpłynąć na skrócenie żywotności projektora. Proces wyłączania zależy od używanego modelu. W każdym przypadku przewód zasilający można odłączyć, po przejściu projektora do stanu OCZEKIWANIE.

#### Wlot powietrza

- Wokół wlotu powietrza powinno być przynajmniej 30 cm wolnego miejsca.
- Wlot powinien znajdować się z dala od innych źródeł ciepła
- Unikać miejsc silnie zakurzonych

### Uwaga dotycząca instalacji

• Brak ograniczeń dla kąta instalacji projektora.

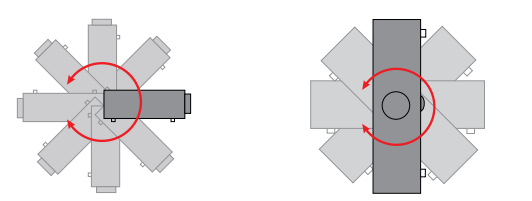

• Dookoła wszystkich wylotów wentylacji należy zachować minimalny odstęp > 500mm (19,7 cala).

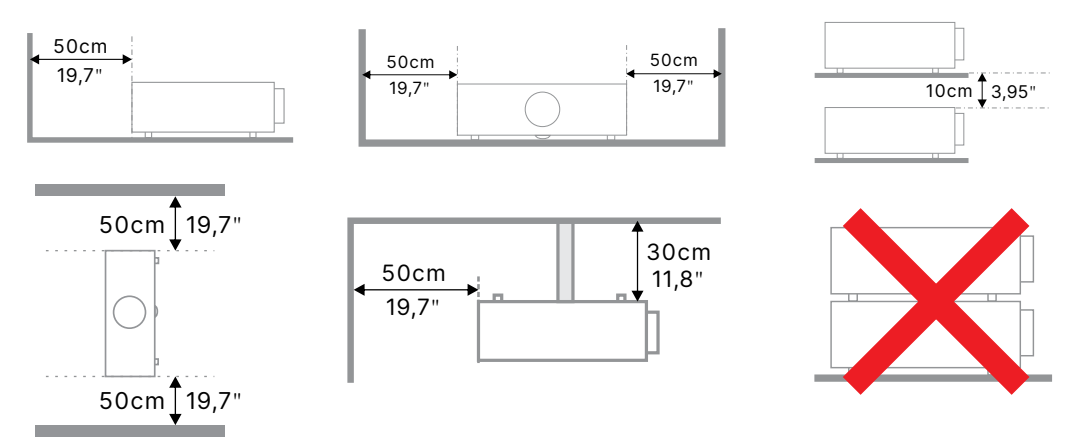

• Podczas używania projektora w zamkniętej przestrzeni, należy się upewnić, że temperatura powietrza w otoczeniu projektora nie przekracza maksymalnej dozwolonej temperatury pracy oraz, że są drożne wszystkie otwory wlotu i wylotu powietrza.

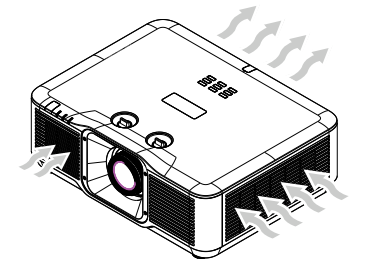

- Należy się upewnić, że otwory wlotowe nie zawracają gorącego powietrza ani powietrza wylotowego z otworów wentylacyjnych, ponieważ może to spowodować wyłączenie urządzenia, nawet jeśli temperatura obudowy mieści się w dopuszczalnym zakresie temperatury pracy.
- Wszystkie obudowy powinny przejść certyfikowaną ocenę termiczną, aby się upewnić, że projektor nie zawraca powietrza wylotowego.

Opcje konfiguracji i projekcji

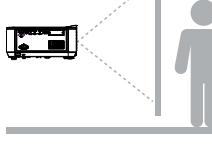

Tył

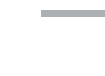

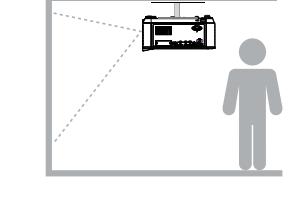

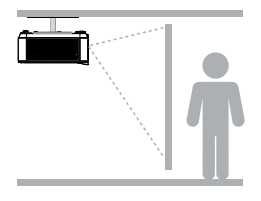

Przód - sufit

Tył - sufit

Przód

### Montaż projektora

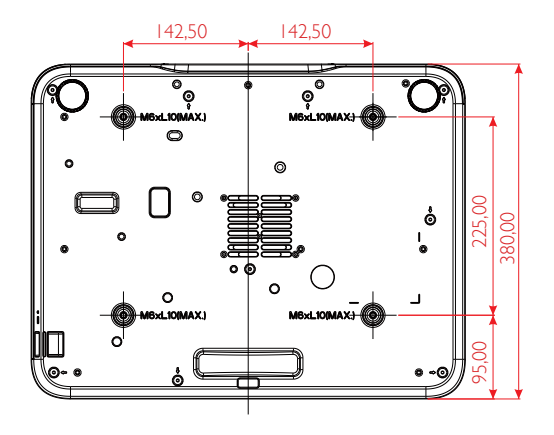

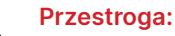

Podczas instalacji należy zwrócić uwagę na stosowanie wyłącznie uchwytów sufitowych z certyfikatem UL.

W przypadku instalacji sufitowych stosować osprzęt montażowy i śruby M6 o maksymalnej głębokości wkręcania 10 mm (0,39 cala).

Konstrukcja zestawu do montażu sufitowego musi mieć odpowiedni kształt i wytrzymałość. Udźwig zestawu do montażu sufitowego musi przekraczać wagę zainstalowanego urządzenia, a jako dodatkowy środek ostrożności zaleca się, aby zestaw mógł udźwignąć urządzenie o wadze trzykrotnie przekraczajacej wagę urządzenia, przez ponad 60 sekund.

# Zgodność z wymaganiami dotyczącymi niestandardowej instalacji na podstawie

Podczas instalacji, przy niestandardowym montażu, takim jak orientacja pionowa, należy przestrzegać następujących zasad:

- Dla bezpiecznego przymocowania projektora do uchwytu montażowego należy użyć 4 śrub.
- Wymiary środka otworu na śrubę: 225 × 285 (skok = 142,5) mm
- Należy zapewnić solidną konstrukcję podstawy, która utrzyma ciężar projektora i pozwoli uniknąć przewrócenia.

#### Uwaga:

Rysunek poniżej służy wyłącznie jako odniesienie. Nie jest to dokładny rysunek konstrukcji podstawy.

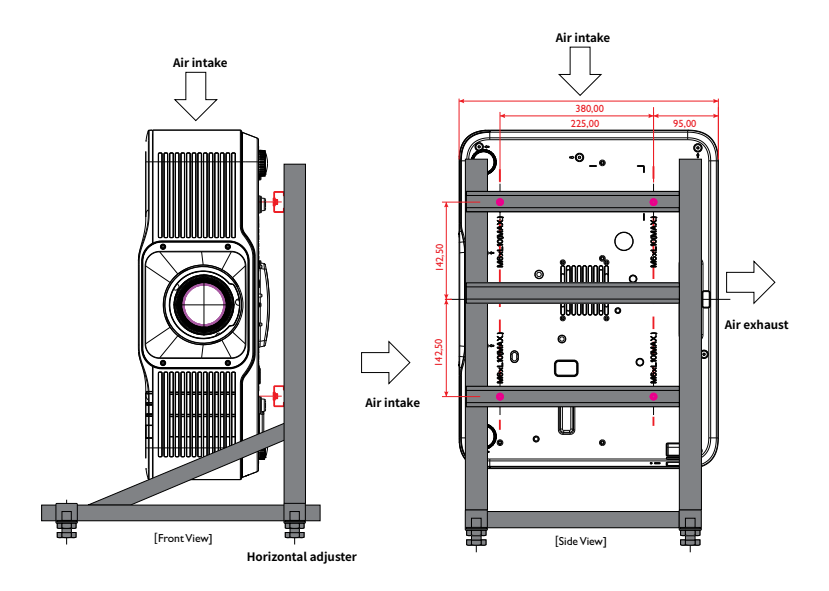

### Instrukcja uruchomienia projektora

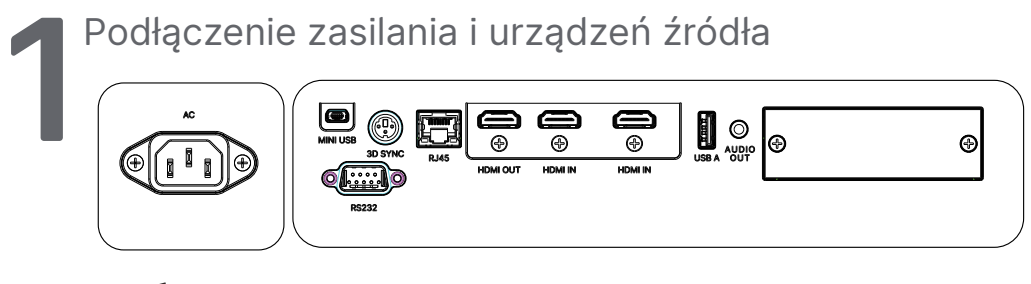

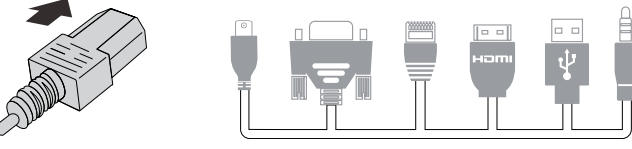

 Podłącz pewnie dostarczony przewód zasilający i urządzenia źródła (HDMI, USB, VGA, RJ45, RS232, itd.)
 Po podłączeniu, dioda led zasilania będzie migać zielonym światłem, a następnie zacznie świecić stałym zielonym światłem.

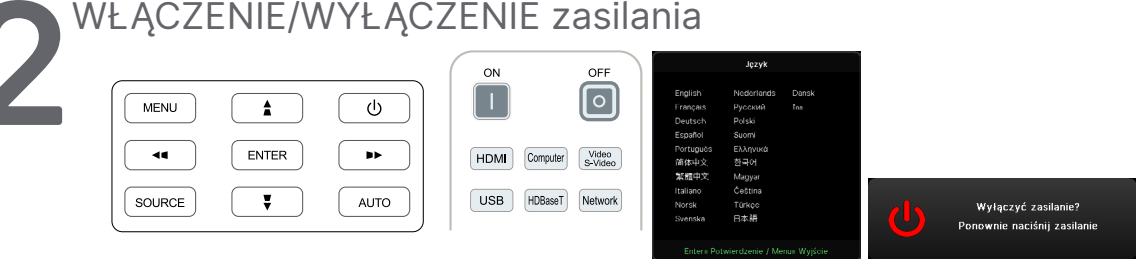

- Włączenie: Naciśnij U na projektorze lub ON (WŁĄCZ) na pilocie. Dioda PWR zacznie teraz migać na zielono. Po około 30 sekundach pojawi się ekran startowy.
- Przy pierwszym włączeniu projektora można wybrać preferowany język. Patrz Ustawienia języka na stronie 44.
- Wyłączenie: Naciśnij U na projektorze lub OFF (WYŁĄCZ) na pilocie. Na ekranie pojawi się komunikat "Wyłączyć zasilanie? /Ponownie naciśnij zasilanie" Ponownie naciśnij przycisk POWER (ZASILANIE) w celu potwierdzenia wyłączenia projektora.

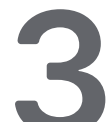

#### Wybór urządzenia źródła

- Naciśnij przycisk SOURCE (ŹRÓDŁO) i użyj ▼▲ w celu przewinięcia urządzeń źródła.
- Naciśnij ┵ , aby wybrać urządzenie źródła.

| Źróc                           | llo               |
|--------------------------------|-------------------|
| HDMI 1<br>HDMI 2<br>Opojonalna | ]]                |
| Enter= Potwierdzeni            | e / Menu= Wyjście |

#### Uwaga:

(Format Component jest obsługiwany przez adapter RGB na Component.)

Z użyciem pojedynczego kabla HDBaseT CAT5e (powyżej), projektor obsługuje odległości połączenia HDBaseT do 100 m/328 stóp.

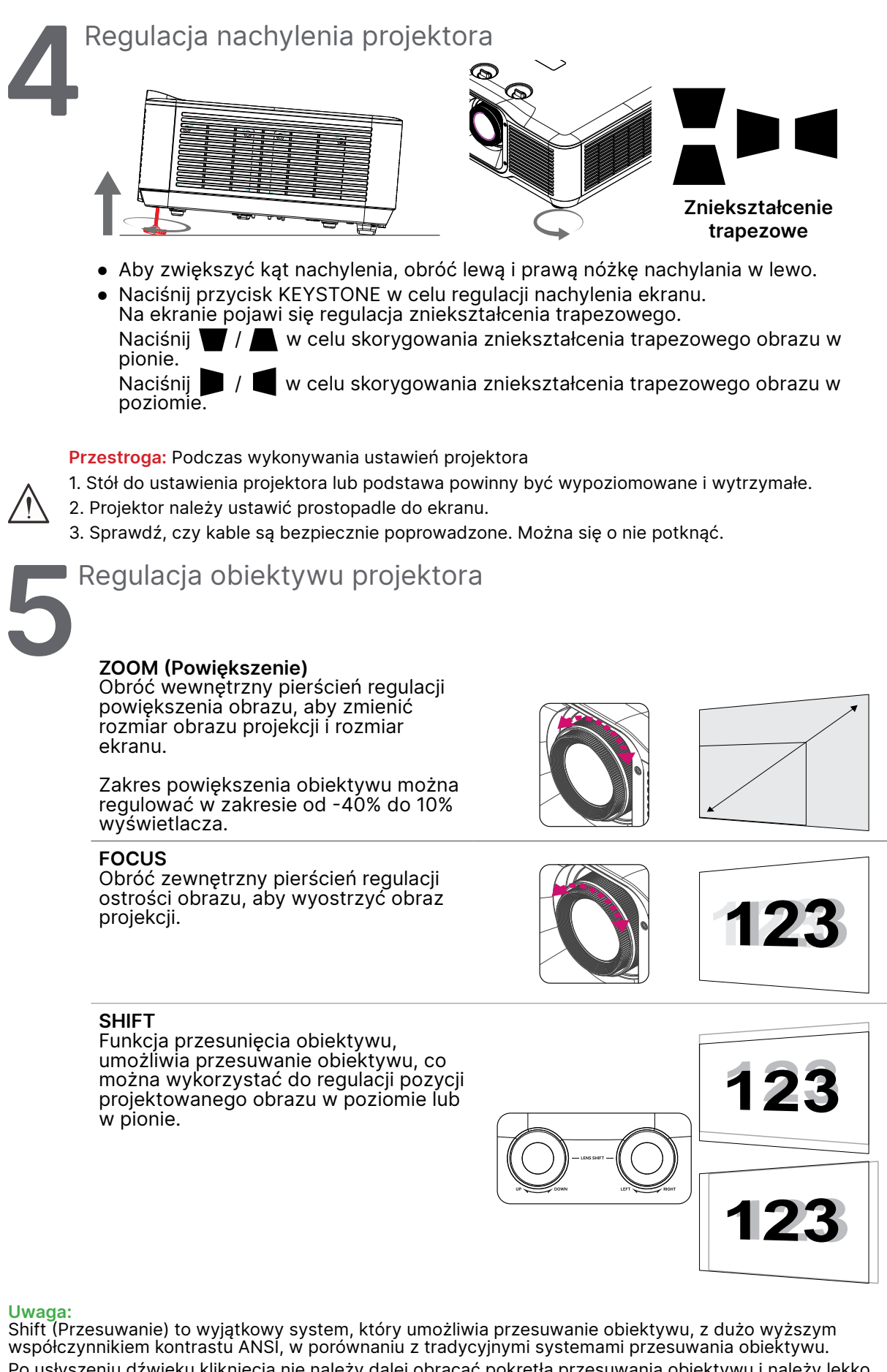

Po usłyszeniu dźwięku kliknięcia nie należy dalej obracać pokrętła przesuwania obiektywu i należy lekko nacisnąć pokrętło w celu obrotu do tyłu.

Aby zobaczyć diagram zakresu przesuwania i dalsze objaśnienia, sprawdź stronę 21.

# Regulacja pozycji projektowanego obrazu poprzez przesunięcie obiektywu

#### DU5053Z

#### STD Lens(TR1.15~TR1.9)/Semi-ST Lens (TR0.8~TR1.2)

Projektor ma funkcję napędu przesuwania obiektywu; obraz można przesunąć w pionie lub w poziomie, bez przesuwania projektora. Zakres przesuwania obiektywu jest pokazany w procentach wysokości i szerokości obrazu, maksymalny zakres przesunięcia w pionie może wynosić maksymalnie 15% wysokości obrazu i minimalnie 5% wysokości obrazu, a maksymalny przesunięcia w poziomie wynosi 2% szerokości obrazu w prawo i w lewo. Sprawdź ilustrację poniżej.

#### Diagram zakresu przesuwania obiektywu

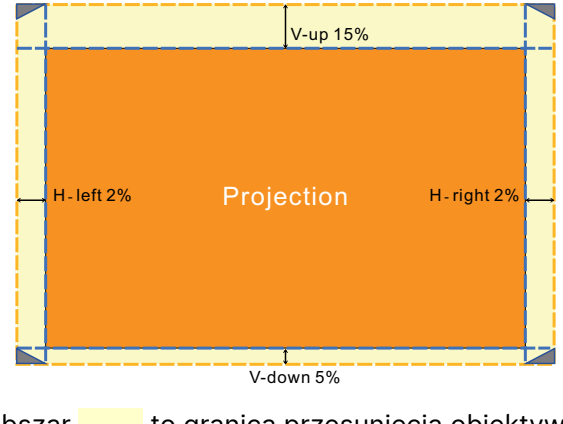

Obszar \_\_\_\_\_ to granica przesunięcia obiektywu

#### DK5153Z

#### STD Lens(TR1.15~TR1.9)/Semi-ST Lens (TR0.8~TR1.2)

Projektor ma funkcję napędu przesuwania obiektywu; obraz można przesunąć w pionie lub w poziomie, bez przesuwania projektora. Zakres przesuwania obiektywu jest pokazany w procentach wysokości i szerokości obrazu, maksymalny zakres przesunięcia w pionie może wynosić maksymalnie 22% wysokości obrazu i minimalnie 2% wysokości obrazu, a maksymalny przesunięcia w poziomie wynosi 2% szerokości obrazu w prawo i w lewo. Sprawdź ilustrację poniżej.

#### Diagram zakresu przesuwania obiektywu

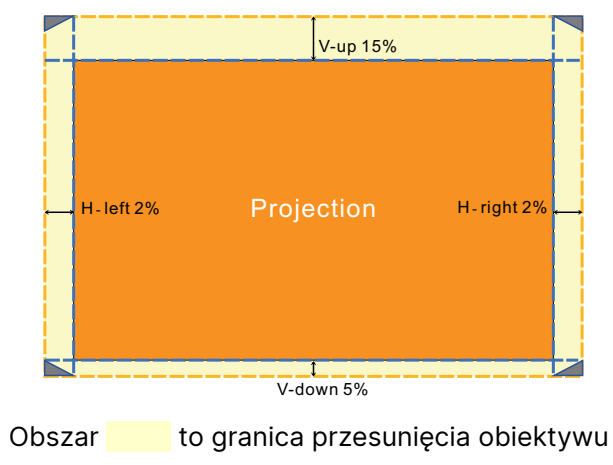

#### Uwaga:

Projektor jest wyposażony w przełącznik bezpieczeństwa, wewnątrz otworu montażowego. Obiektyw projekcji musi być zainstalowany w projektorze przed włączeniem zasilania lub rozpoczęciem projekcji.

W menu OSD dostępna jest funkcja Lens Lock (Blokada obiektywu), która służy do wyłączania możliwości regulacji obiektywu, aby uniknąć możliwego nieprawidłowego użycia, po zakończeniu regulacji. Przed wykonaniem regulacji obiektywu należy pamiętać o wyłączeniu blokady.

# 3. Ustawienia menu ekranowego (OSD)

### Sterowanie przez menu OSD

Menu ekranowe (ang. On-Screen Display. OSD) pozwala dostosować obraz, zmienić różne ustawienia i sprawdzić bieżący stan projektora.

### Nawigacja w OSD

Nawigowanie w menu OSD Aby nawigować i wprowadzać zmiany w menu OSD, można użyć pilota zdalnego sterowania lub przycisków na projektorze.

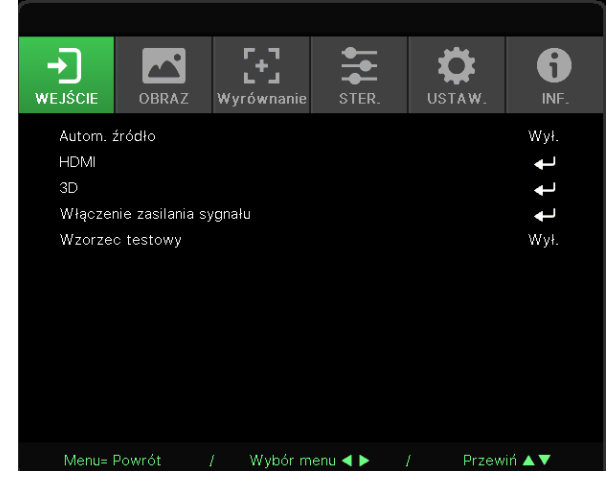

- Aby przejść do OSD, naciśnij przycisk MENU.
- Na górze znajduje się sześć ikon menu. Naciśnij przyciski ◀ / ▶, aby wybrać menu.
- Naciśnij przyciski ▼ / ▲, aby przewinąć podmenu.
- Naciśnij przyciski ◀ / ▶, aby zmienić ustawienia w podmenu.
- Naciśnij 🗸 , aby przejść do zaawansowanych ustawień w podmenu
- Naciśnij przycisk MENU, aby zamknąć OSD lub opuścić podmenu.
- Naciśnij przycisk EXIT, aby powrócić do poprzedniego menu.

#### Uwaga:

W zależności od źródła wideo, nie wszystkie elementy w menu OSD są dostępne. Na przykład, elemnty Pozycja pozioma/pionowa w menu Komputer, można modyfikować wyłącznie po połączeniu z PC. Nie można uzyskać dostępu do elementów niedostępnych i są one wyszarzone.

### MENU WEJŚCIE

| Auto źródło          | Wł., Wył.                                                                                                    |                      |                |            |         |         |       |
|----------------------|----------------------------------------------------------------------------------------------------|----------------------|----------------|------------|---------|---------|-------|
|                      |                                                                                                    |                      |                |            |         |         |       |
| HDMI                 | Format HDMI: Autom.,<br>RGB Limited, RGB Full,<br>YUV Limited, YUV Full                                                                                                    | WEJŚCIE<br>Autom. źr | OBRAZ          | Wyrównanie | STER.   | USTAW.  | INF.  |
|                      | HDR: Autom., Wył., HDR 10                                                                                                    | HDMI                 |                |            |         |         | ÷     |
|                      | HDMI EDID: HDMI1, HDMI2                                                                                                    | 3D<br>Włączeni       | ie zasilania s | sygnału    |         |         | t t   |
|                      |                                                                                                    | Wzorzec              | testowy        |            |         |         | Wył.  |
| 3D                   | 3D: DLP-Link, podczerwień                                                                                                    |                      |                |            |         |         |       |
|                      | Odwrócenie synchronizacji<br>3D: Wył., Wł.                                                                                                    |                      |                |            |         |         |       |
|                      | Format 3D: Autom., Góra/Dół,<br>Sekwencja klatek, Pakowanie<br>klatek, Obok siebie, Wył.                                                                                                    | Menu= Pe             | owrót          | / Wybór m  | enu ৰ 🕨 | / Przew | iń ▲▼ |
|                      | Opóźnienie wyjścia<br>synchronizacji 3D: 0 ~ 359                                                                                                    |                      |                |            |         |         |       |
| Włączenie            | Komputer: Wył., Wł.                                                                                                    |                      |                |            |         |         |       |
| zasilania<br>sygnału | HDMI: Wył., Wł.                                                                                                    |                      |                |            |         |         |       |
| Wzorzec<br>testowy   | Siatka, Biały, Czerwony,<br>Zielony, Niebieski, Czarny,<br>Krzywe RGB, Pasek<br>koloru, Pasek czynności,<br>Szachownica, Linie poziome,<br>Linie pionowe, Przekątne,<br>Krzywe poziome, Krzywe<br>pionowe, Wył. |                      |                |            |         |         |       |

### Auto źródło

- Użyj ◀/▶, aby ustawić Wł./Wył.
- Wł.: projektor szuka sygnału wejściowego automatycznie.
- Wył.: pozwala ręcznie wybrać sygnał wejściowy.

#### HDMI

- Naciśnij ← i użyj ▼/▲, aby przewinąć podmenu.
- Format HDMI: Ustaw Format 3D.
   Autom.: automatyczne wykrywanie przestrzeni kolorów zgodnie z formatem HDMI InfoFrame.
   RGB Limited: Wymusza wybór przestrzeni kolorów RGB Limited.
   RGB Full: Wymusza wybór przestrzeni kolorów RGB Full.
   YUV Limited: Wymusza wybór przestrzeni kolorów YUV Limited.
   YUV Full: Wymusza wybór przestrzeni kolorów YUV Full.
- HDR: Użyj ◄/▶, aby ustawić Autom., Wył, HDR 10. Autom.: Automatyczne przełączanie na ustawienie HDR, po wykryciu synchronizacji HDR. Wył.: Wymuszenie zamknięcia ustawień HDR niezależnie od tego, czy została wykryta synchronizacja HDR. HDR 10: Niezależnie od tego, czy została wykryta synchronizacja HDR, wymuszenie zamknięcia ustawień HDR.

 HDMI EDID: Naciśnij ← i użyj ▼/▲ w celu ustawienia HDMI1, HDMI2 Rozszerzone: Wybierz w celu użycia HDMI 2.0 EDID. Standardowe: Wybierz w celu użycia HDMI 1.4b EDID.

#### 3D

- Naciśnij ← i użyj ▼/▲, aby ustawić źródło 3D, metodę synchronizacji i format 3D.
- Przed przeprowadzeniem konfiguracji 3D, upewnij się, że podłączony jest sygnał z synchronizacją 3D.
- 3D: użyj ◀/▶, aby włączyć lub wyłączyć funkcje 3D.
   DLP-Link: Włącza wewnętrzną synchronizację 3D.
   Podczerwień: Włącza zewnętrzną synchronizację 3D.
- Odwrócenie synchronizacji 3D: użyj ◀/▶, aby odwrócić sygnał 3D L/P lub P/L.
   Wł.: Włącza odwracanie sygnału.
   Wył.: Korzysta z otrzymanego sygnału synchronizacji.
- Opóźnienie wyjścia synchronizacji 3D: Użyj ◄/► w celu regulacji opóźnienia synchronizacji wyjścia 3D.

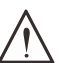

#### Ważne:

Następujące osoby powinny zachować szczególną ostrożność podczas oglądania treści 3D:

Dzieci poniżej szóstego roku życia.

Osoby wrażliwe na światło lub ze światłowstrętem, z pogorszonym zdrowiem lub historią chorób sercowonaczyniowych.

Osoby zmęczone lub cierpiące na brak snu.

Osoby pod wpływem narkotyków lub alkoholu.

Oglądanie obrazów 3D zazwyczaj jest bezpieczne. Niektóre osoby mogą jednak odczuwać dyskomfort. Sprawdź wytyczne, poprawione i opublikowane przez 3D League 10 grudnia 2008 r. Zgodnie z nimi osoby oglądające obrazy 3D powinny co trzydzieści minut lub co godzinę robić przerwy trwające 5–15 minut.

#### Włączenie zasilania sygnału

- Naciśnij ← i użyj ▼/▲, aby przewinąć podmenu.
- Komputer: Użyj ◀/▶, aby ustawić Wł./Wył. i włączyć lub wyłączyć automatyczne włączanie zasilania przez wejście VGA.
- HDMI: Użyj ◀/▶, aby ustawić Wł./Wył. w celu włączenia lub wyłączenia automatycznego włączania zasilania przez wejście HDMI.

#### Wzorzec testowy

 Użyj ◄/▶ w celu wyboru Siatka, Biały, Czerwony, Zielony, Niebieski, Czarny, Krzywe RGB, Pasek koloru, Pasek czynności, Szachownica, Linie poziome, Linie pionowe, Przekątne, Krzywe poziome, Krzywe pionowe, Wył., aby włączyć obraz wzorca testowego.

### Menu OBRAZ

| Tryb obrazu  | Prezentacja, Jasny, Gra,<br>Film, Żywe, Mieszanie, sRGB,<br>DICOM SIM, Użytkownik,<br>(3D), (HDR 10)                                 | Image: Wejście     Image: Wyrównanie     Image: Wyrównanie     Image: Wyrównanie                                                                                                    |
|--------------|----------------------------------------------------------------------------------------------------|----------------------------------------------------------------------------------------------------|
| Jasność      | 0~100                                                                                                    | Trybioprazu Prezentacja<br>Jasność 50<br>Kontrast 50<br>Zarządzanie kolorami <b>4</b><br>Zaawansowane <b>4</b>                                                                                                    |
| Kontrast     | 0~100                                                                                                    | Reset trybu obrazu 🔶                                                                                                    |
| Zarządzanie  | Kolor: R, G, B, C, M, Y, W                                                                                                    |                                                                                                    |
| KOIOFAITII   | Barwa: -99~99<br>Czerwony: 0~399 (tylko W)                                                                                           | Menu⊨ Powrót / Wybór menu <b>∢ ⊳</b> / Przewiń <b>▲ ▼</b>                                                                                                    |
|              | Nasycenie: 0~199<br>Zielony: 0~399 (tylko W)                                                                                         |                                                                                                    |
|              | Wzmocnienie: 5~195<br>Niebieski: 0~399 (tylko W)                                                                                     | → ← ← ← ← ← ← ← ← ← ← ← ← ← ← ← ← ← ← ←                                                                                                    |
|              | 1                                                                                                    | Zaawansowane > Zrównoważenie wejścia                                                                                                    |
| Zaawansowane | Jaskrawe kolory: 0~10                                                                                                    | Wzmocnienie R 0<br>Wzmocnienie G 0                                                                                                    |
|              | Ostrość: 0~31                                                                                                    | Wzmocnienie B 0<br>Przesuniecie R 0                                                                                                    |
|              | Gamma: 1,8, 2,0, 2,2, 2,4,<br>Czarno-białe, Liniowa,<br>DICOM SIM                                                                    | Przesunięcie G 0<br>Przesunięcie B 0                                                                                                    |
|              | HDR PQ: PQ-L300, PQ-L400,<br>PQ-L500, PQ-L600, PQ-L700<br>(tylko dla HDR)                                                            |                                                                                                    |
|              | Temperatura barwowa:<br>Ciepłe, Normalne, Zimne                                                                                      | Menu≞ Powrót / Wybór menu ◀ ► / Przewiń ▲▼<br>L                                                                                                    |
|              | Zrównoważenie wejścia:<br>Wzmocnienie R,<br>Wzmocnienie G,<br>Wzmocnienie B,<br>Przesunięcie R,<br>Przesunięcie G,<br>Przesunięcie B | Image: Wejście     Image: Wejście     Image: Wejści |
| Reset trybu  | Bieżący: (OK, Anuluj)                                                                                                    |                                                                                                    |
| obrazu       | Wszystkie: (OK, Anuluj)                                                                                                    |                                                                                                    |
|              |                                                                                                    |                                                                                                    |
|              |                                                                                                    | Monu-Dourét ( Wubér monu 🖌 🔪 🖉                                                                                                    |

### Tryb obrazu

- Użyj **◄**/▶, aby wybrać preferowany tryb.
- Prezentacja: tryb zalecany. Najlepsze efekty wyświetlania podczas prezentacji.
- Jasny: ten tryb należy wybrać w sytuacjach, gdy wymagany jest obraz o najwyższej jasności.
- Gra: do wyświetlania gier wideo.
- Kino: zapewnia równowagę pomiędzy nasyceniem kolorów, kontrastem a jasnością. Zaleca się używać w warunkach słabego oświetlenia.
- Żywe: Zapewnia żywe kolory.
- Mieszanie: Tryb jest odpowiedni do środowiska immersyjnego.
- **sRGB:** optymalizuje kolory RGB, aby uzyskać realistyczne obrazy przy zmniejszonym ustawieniu jasności.
- DICOM SIM: do obrazowania cyfrowego i wymiany obrazów w medycynie.
- Użytkownik: pozwala ustawić preferowaną kombinację jasności, kontrastu i kolorów.
- 3D: Automatyczne przełączanie po wykryciu synchronizacji 3D.
- HDR 10: Automatyczne przełączanie po wykryciu synchronizacji HDR.

### Jasność

• Użyj ◀/▶, aby zwiększyć lub zmniejszyć poziom jasności obrazu.

### Kontrast

• Użyj ◀/▶, aby dostosować poziom kontrastu obrazu.

### Zarządzanie kolorami

- Naciśnij ← i użyj ▼/▲, aby przewinąć podmenu
- Kolor: Do wyboru i regulacji koloru (czerwony, zielony, cyjan, magenta, żółty, biały).
- Barwa: Użyj ◀/▶, aby dostosować wartość odcienia koloru.
- Nasycenie: Użyj ◀/▶, aby dostosować wartość nasycenia koloru.
- Wzmocnienie: Użyj ◀/▶, aby dostosować wartość wzmocnienia koloru.
- Czerwony: Użyj ◀/► do regulacji wartości czerwonego odcienia bieli.
- Zielony: Użyj ◀/▶ do regulacji wartości zielonego odcienia bieli.
- Czerwony: Użyj ◀/► do regulacji wartości niebieskiego odcienia bieli.
- Te trzy opcje służą do regulacji zakresu wyświetlanych kolorów dla całego obrazu. Jeśli w szarych obszarach występuje minimalne zabarwienie kolorem czerwonym, zielonym lub niebieskim, odpowiednio zmniejsz jego wzmocnienie. Zwiększanie wzmocnienia powoduje zmniejszanie kontrastu.

#### Zaawansowane

- Naciśnij ← i użyj ▼/▲, aby przewinąć podmenu
- Jaskrawe kolory: użyj ◀/▶, aby dostosować jaskrawe kolory obrazu.
- Ostrość: użyj ◀/▶, aby dostosować ostrość obrazu.
- Gamma: Użyj ◀/▶, aby wybrać inną chrominancję obrazu. Gdy oświetlenie otoczenia jest tak jasne, że utrudnia projekcję obrazu w zaciemnionym obszarze., można zmienić wartość gamma w celu regulacji chrominancji. Dostępne są następujące opcje: 1.8, 2.0, 2.2, 2.4, Czarno-białe, Liniowe, DICOM SIM.
- HDR PQ: Użyj ◀/▶ w celu wyboru ustawień PQ PQ-L300, PQ-L400, PQ-L500, PQ-L600, PQ-L700
- Temperatura barwowa: Użyj ◀/▶, aby wybrać temperaturę barwową. Ciepłe: Biel na obrazie będzie miała czerwonawy odcień. Normalna: kolory białe pozostaną bez zmian. Zimna: Biel na obrazie będzie miała niebieskawy odcień.
- Zrównoważenie wejścia: Naciśnij ← i użyj ▼/▲, aby aby przewinąć podmenu Użyj ◀/▶, aby dostosować wartości wzmocnienia i przesunięcia koloru czerwonego, zielonego i niebieskiego dla balansu bieli.
   Wzmocnienie: Dostosuj poziom jasności koloru czerwonego, zielonego i niebieskiego.
   Przesunięcie: Dostosuj poziom kontrastu koloru czerwonego, zielonego i niebieskiego.

#### Reset trybu obrazu

- Naciśnij ← i użyj ▼/▲, aby przewinąć podmenu.
- Bieżący: Naciśnij 🖵, aby zresetować bieżący tryb Obraz do ustawień domyślnych.
- Wszystkie: Naciśnij ←, aby zresetować wszystkie tryby Obraz do ustawień domyślnych.

#### Uwaga:

"Resetowanie trybu obrazu" resetuje wyłącznie zgodnie z sygnałem wejścia.

### Menu Wyrównanie

| Wsp. proporcji            | Wypełnij, 4:3, 16:9, Letter<br>Box, 2,35:1, 16:10, Autom.                                                      |                                             |                                         | 5.3                                 | •       | يغو     |                |
|---------------------------|----------------------------------------------------------------------------------------------------|---------------------------------------------|-----------------------------------------|-------------------------------------|---------|---------|----------------|
| Powiększenie              | Powiększenie: 0~10                                                                                             | ➡J<br>WEJŚCIE<br>Wsp. pro                   | OBRAZ                                   | <b>L<sup>+</sup>J</b><br>Wyrównanie | STER.   | USTAW.  | INF.<br>Autom. |
| cynowe                    | Zmniejszenie: -40~0<br>(0.8x~1.0x)                                                                             | Powiększ<br>Korekcja<br>4 rogi              | zenie cyfrow<br>a trapezowa             | e                                   |         |         | 1 1 1          |
|                           | Przesunięcie obrazu: Przes.<br>obrazu w poziomie, Przes.<br>obrazu w pionie                                    | Maskowa<br>Projekcja<br>Ustawier<br>Resetow | anie<br>a<br>nia ekranu<br>vanie wyrówn | ania                                |         |         | Przód<br>T     |
| Korekcja<br>trapezowa     | Korekcja zniekszt. trapez. w<br>pionie: -30~0~30                                                               |                                             |                                         |                                     |         |         |                |
|                           | Korekcja zniekszt. trapez. w<br>poziomie: -30~0~30                                                             | Menu= P                                     | Powrót                                  | / Wybór me                          | enu ৰ 🕨 | / Przew | iń ▲▼          |
| 4 rogi                    | Narożnik: Górna lewa, Górna<br>prawa, Dolna lewa, Dolna<br>prawa                                               |                                             |                                         |                                     |         |         |                |
|                           | Poziomo: 0~60                                                                                                  |                                             |                                         |                                     |         |         |                |
|                           | Pionowo: 0~60                                                                                                  |                                             |                                         |                                     |         |         |                |
| Maskowanie                | Góra: 0~100                                                                                                    |                                             |                                         |                                     |         |         |                |
|                           | Dół: 0~100                                                                                                    |                                             |                                         |                                     |         |         |                |
|                           | W lewo: 0~100                                                                                                  |                                             |                                         |                                     |         |         |                |
|                           | W prawo: 0~100                                                                                                 |                                             |                                         |                                     |         |         |                |
| Projekcja                 | Przód, Tył, Przód+Sufit,<br>Tył+Sufit                                                                          |                                             |                                         |                                     |         |         |                |
| Ustawienia<br>ekranu      | Format ekranu: 16:10, 16:9,<br>4:3, 2,35:1                                                                     |                                             |                                         |                                     |         |         |                |
|                           | Pozycja ekranu:<br>Wyszarzenie, -60~0~60<br>(przy 16:9), -160~0~160<br>(przy 4:3), -191~0~191 (przy<br>2,35:1) |                                             |                                         |                                     |         |         |                |
| Resetowanie<br>wyrównania | (OK, Anuluj)                                                                                                   |                                             |                                         |                                     |         |         |                |

### Wsp. proporcji

 Użyj ◀/▶, aby wybrać współczynnik proporcji obrazu (Wypełnij, 4:3, 16:9 lub 16:10, Letter Box, 2,35:1, Autom.)

### Powiększenie cyfrowe

- Naciśnij ← i użyj ▼/▲, aby przewinąć podmenu
- Powiększenie: Użyj ◀/▶ aby powiększyć zawartość obrazu, wartość 0~10.
- Zmniejszenie: Użyj ◀/▶ aby zmniejszyć zawartość obrazu, wartość od 0~-40. Regulacja Zmniejszenia, spowoduje zresetowanie przesunięcia obrazu HV do wartości domyślnej.
- Przesunięcie obrazu: Naciśnij ← i użyj ▼/▲, aby przewinąć podmenu Przes. obrazu w poziomie: Użyj ◀/▶, aby przesunąć obraz w poziomie (w lewo/prawo) Przes. obrazu w pionie: Użyj ◀/▶, aby przesunąć obraz w pionie (w górę/dół) Zależy od zmniejszenia, nie ustalone

#### Korekcja trapezowa

- Naciśnij ← i użyj ▼/▲, aby przewinąć podmenu.
- Korekcja zniekszt. trapez. w pionie: Użyj ◀/▶, aby dostosować wartość i skorygować zniekształcenie obrazu w pionie. Możliwa do regulacji wartość to ±30.
- Korekcja zniekszt. trapez. w poziomie: Użyj ◄/►, aby skorygować zniekształcenie obrazu w poziomie. Możliwa do regulacji wartość to ±30.

#### 4 rogi

Ta funkcja służy do korekty zniekształcenia obrazu w jego rogach, które może wynikać ze sposobu montażu lub charakteru powierzchni.

- Narożnik: Użyj ◀/▶, aby wybrać róg (Górny-lewy, Górny-prawy, Dolny-lewy, Dolny-prawy).
- Poziomo: Użyj ◀/▶, aby zwiększyć lub zmniejszyć wartość w poziomie.
- Pionowo: Użyj ◀/▶, aby zwiększyć lub zmniejszyć wartość w pionie.

#### Maskowanie

- Naciśnij ← i użyj ▼/▲, aby przewinąć podmenu.
- Góra: Użyj ◄/▶, aby dostosować funkcję maskowania na ekranie od wartości Strona górna, Strona dolna, Strona lewa i Strona prawa.

### Projekcja

- Użyj ◀/▶, aby wybrać pozycję projekcji.
- Przód: projektor zamontowany na stole rzuca obraz na przednią powierzchnię ekranu.
- Tył: projektor zamontowany na stole rzuca obraz na tylną powierzchnię ekranu.
- Przednia na suficie: projektor zamontowany na suficie rzuca obraz na przednią powierzchnię ekranu.
- Tylna na suficie: projektor zamontowany na suficie rzuca obraz na tylną powierzchnię ekranu.

#### Ustawienia ekranu

- Format ekranu: Użyj ◀/▶ w celu wyboru formatu ekranu spośród 16:10, 16:9, 4:3 i 2,35:1.
- Pozycja ekranu: użyj ◀/▶, aby dostosować pozycję ekranu.

#### Resetowanie wyrównania

• Naciśnij 🖵, aby zresetować wszystkie ustawienia Wyrównanie do ustawień domyślnych.

### Menu STER.

| Włączenie<br>bezpośrednie | Wył., Wł.                                                                       |                                                   | r_1 🔄              | ** B                                           |
|---------------------------|---------------------------------------------------------------------------------|---------------------------------------------------|--------------------|------------------------------------------------|
|                           |                                                                                 | WEIŚCIE OBRAZ                                     | Wyrównanie STER    |                                                |
| Źródło światła            | Tryb światła: Normalny, Eco,<br>Niestandardowe światło                          | Włączenie bezpośre<br>Źródło światła              | ednie              | Wył.                                           |
|                           | Niestandardowe światło:<br>25~100                                               | Duża wysokość n.p.r<br>Sterowanie IR<br>ID pilota | m.                 | Normalny<br>Oba IR włączone<br>Domyślne        |
|                           | Stała jasność: Wył., Wł.                                                        | HDBaseT                                           |                    | له                                             |
|                           | ViviBlack: Dynamiczny<br>czarny, Timer wyłączenia<br>światła                    | Sieć<br>Tryb wypożyczenia                         |                    | t t                                            |
|                           | 1                                                                               |                                                   |                    |                                                |
| Duża wysokość<br>n.p.m.   | Normalna, wysoka                                                                | Menu= Powrót                                      | / Wybór menu ◀ ► , | / Przewiń ▲▼                                   |
|                           | 7                                                                               | (                                                 |                    | Ĵ                                              |
| Sterowanie IR             | Oba IR włączone, Przedni IR<br>włączony, Tylny IR włączony,<br>Oba IR wyłączone | WEJŚCIE OBRAZ                                     | Wyrównanie STER.   | USTAW.                                         |
|                           |                                                                                 |                                                   | Sieć               |                                                |
| ID pilota                 | Domyślne~99                                                                     | DHCP                                              |                    | Rozłącz<br>Wył.                                |
|                           |                                                                                 | Adres IP                                          |                    | 255.255.255.255                                |
| HDBaseT                   | HDBaseT-IR_RS232_RJ45:<br>Wył., Wł.                                             | Maska podsleci<br>Brama<br>DNS                    |                    | 255.255.255.255<br>255.255.255.255<br>255.255. |
|                           | HDBaseT EDID:<br>Rozszerzony, Standardowy                                       | Zastosuj                                          |                    | <b>↓</b>                                       |
|                           |                                                                                 |                                                   |                    |                                                |
| Sieć                      | Stan sieci: Rozłącz, Połącz                                                     | Menu= Powrót                                      | / Wvbór menu ◀ ►   | / Przewiń ▲▼                                   |
|                           | DHCP: Wył., Wł.                                                                 |                                                   | <u> </u>           |                                                |
|                           | Adres IP: 0~255, 0~255, 0~255, 0~255, 0~255                                     |                                                   |                    |                                                |
|                           | Maska podsieci: 0~255,<br>0~255, 0~255, 0~255                                   |                                                   |                    |                                                |
|                           | Brama: 0~255, 0~255,<br>0~255, 0~255                                            |                                                   |                    |                                                |
|                           | DNS: 0~255, 0~255, 0~255, 0~255, 0~255                                          |                                                   |                    |                                                |
|                           | Zastosuj: OK, Anuluj                                                            |                                                   |                    |                                                |

| Tryb<br>wypożyczenia | Poziom blokady zasilania:<br>60~100<br>Resetowanie poziomu<br>blokady zasilania                                                       |
|----------------------|----------------------------------------------------------------------------------------------------|
|                      | Czas blokady używania:<br>Wyłączony, włączony<br>Ustawienia blokady<br>używania (HRS): 1~9999<br>Resetowanie czasu utraty<br>ważności |
|                      | Zmień hasło: Nowe hasło,<br>Potwierdź hasło                                                                                           |

### Włączenie bezpośrednie

 Użyj ◄/▶ w celu przełączenia Wł./Wył. Ta funkcja jest domyślnie ustawiona na Wył. Po WŁĄCZENIU projektor uruchomi się automatycznie, gdy zasilanie AC zostanie włączone następnym razem. Możesz włączać projektor, korzystając z tej funkcji i włącznika zasilania (zamiast pilota zdalnego sterowania).

### Źródło światła

- Tryb światła: Użyj ◀/▶ do wyboru (Normalny, Eco, Niestandardowe światło)
- Niestandardowe światło: Użyj ◄/► w celu regulacji poziomu jasności w zakresie 25% do 100%.
- Stała jasność: Użyj ◀/► w celu przełączenia Wł./Wył.
- ViviBlack: Naciśnij ← i użyj ▼/▲, aby przewinąć podmenu. Dynamiczny czarny: Użyj ◀/▶ w celu przełączenia Wł./Wył. Timer wyłączenia światła: Użyj ◀/▶ w celu wyboru czasu wyłączenia światła (Wyłącz, 1 sek./ 2 sek., 3 sek., 4 sek.).

### Duża wysokość n.p.m.

• Użyj ◀/▶, aby dostosować prędkość wentylatora chłodzącego (Normalna, Wysoka)

#### Sterowanie IR

 Użyj 
 Aby wybrać preferowane miejsce sterowania urządzeniem za pomocą podczerwieni (Oba IR włączone, Przedni IR włączony, Tylny IR włączony, Oba IR wyłączone). Za pomocą tej funkcji możesz wybrać, który odbiornik podczerwieni pilota zdalnego sterowania będzie aktywny.

### ID pilota

Wyświetla obecny numer identyfikacyjny projektora i pilota zdalnego sterowania. Pozwala ustawić unikatowy numer identyfikacyjny oddzielnie dla projektora i pilota.

### **HDBaseT**

- Naciśnij ← i użyj ▼/▲, aby przewinąć podmenu.
- HDBaseT-IR\_RS232\_RJ45: Użyj ◀/▶ w celu przełączenia HDBaseT-IR\_RS232\_RJ45 Wł./Wył. Włącz funkcję sterowania HDBaseT z podczerwienią, RS232 i RJ45.
- HDBaseT EDID: Użyj ◀/▶ w celu wyboru trybu HDBaseT (Rozszerzony, Standardowy).

#### Uwaga:

Po ustawieniu sterowania HDBaseT na Wł., Tryb oszczędzania energii zostanie ustawiony na "Włączenie przez HDBaseT", a w celu wyboru należy wyłączyć tę funkcję.

### Sieć

Ta funkcja pozwala skonfigurować ustawienia sieciowe, tak aby można było obsługiwać projektor za pośrednictwem sieci.

- Naciśnij ← i użyj ▼/▲, aby przewinąć podmenu
- Stan sieci: połącz/Rozłącz z siecią automatycznie.
- DHCP: Użyj ◀/▶ w celu ustawienia DHCP na Wł./Wył. Gdy funkcja DHCP jest WŁĄCZONA, serwer DHCP domeny przydzieli projektorowi adres IP. Zostanie on wyświetlony w oknie adresu IP bez konieczności wprowadzania żadnych danych. Jeśli serwer domeny nie będzie mógł przydzielić żadnego adresu IP, w oknie adresu IP wyświetlana będzie wartość 0.0.0.0.
- Adres IP: Naciśnij ←, aby wyświetlić okno wprowadzania adresu IP. Użyj ◀/▶ w celu wyboru liczby w adresie do zmiany Użyj ▼/▲ w celu zwiększenia lub zmniejszenia liczby w adresie IP. (Przykład: adres IP sieci 172.xxx.xxx).
- Maska podsieci: pozwala ustawić maskę podsieci. Sposób wprowadzania jest taki sam, jak w przypadku ustawiania adresu IP.
- Brama: pozwala ustawić bramę. Sposób wprowadzania jest taki sam, jak w przypadku ustawiania adresu IP.
- DNS: pozwala ustawić DNS. Sposób wprowadzania jest taki sam, jak w przypadku ustawiania adresu IP.
- Zastosuj: Naciśnij ← i użyj ▼/▲, aby przewinąć podmenu

#### Funkcje terminala przewodowej sieci LAN

Możliwe jest także zdalne sterowanie i monitoring projektora z PC (lub z laptopa) przez przewodową sieć LAN. Zgodność z oknami sterowania Crestron / AMX (Wykrywanie urządzenia) / Extron, pozwala nie tylko na zbiorcze zarządzanie projektorem w sieci, ale także na zarządzanie z panela sterowania ekranu przeglądarki komputera PC (lub laptopa).

- Crestron to zastrzeżony znak towarowy Crestron Electronics, Inc. w Stanach Zjednoczonych.
- Extron to zastrzeżony znak towarowy Extron Electronics, Inc. w Stanach Zjednoczonych.
- AMX to zastrzeżony znak towarowy AMX LLC w Stanach Zjednoczonych.
- PJLink złożyła zgłoszenie zastrzeżenia znaku handlowego i logo w Japonii, USA oraz innych krajach, za pośrednictwem JBMIA.

#### Obsługiwane urządzenia zewnętrzne

Ten projektor jest obsługiwany poprzez określone polecenia kontrolera Crestron Electronics i powiązane oprogramowanie.

#### http://www.crestron.com/

Ten projektor jest obsługiwany przez AMX (Wykrywanie urządzeń).

http://www.amx.com/

Dla odniesienia, ten projektor jest zgodny z obsługą urzadzeń Extron.

http://www.extron.com/

Projektor obsługuje wszystkie polecenia PJLink Class1 (Wersja 1.00).

#### http://pjlink.jbmia.or.jp/english/

Bardziej szczegółowe informacje dotyczące rożnych typów urządzeń zewnętrznych, które można podłączyć do portu LAN/RJ45 i zdalnie sterować projektorem, a także powiązane polecenia sterowania, obsługiwane dla każdego urządzenia, można uzyskać po bezpośrednim kontakcie z zespołem pomocy technicznej-serwisu.

#### Łączenie z siecią LAN

1. Podłącz kabel RJ45 do portów RJ45 projektora i komputera PC (Laptop).

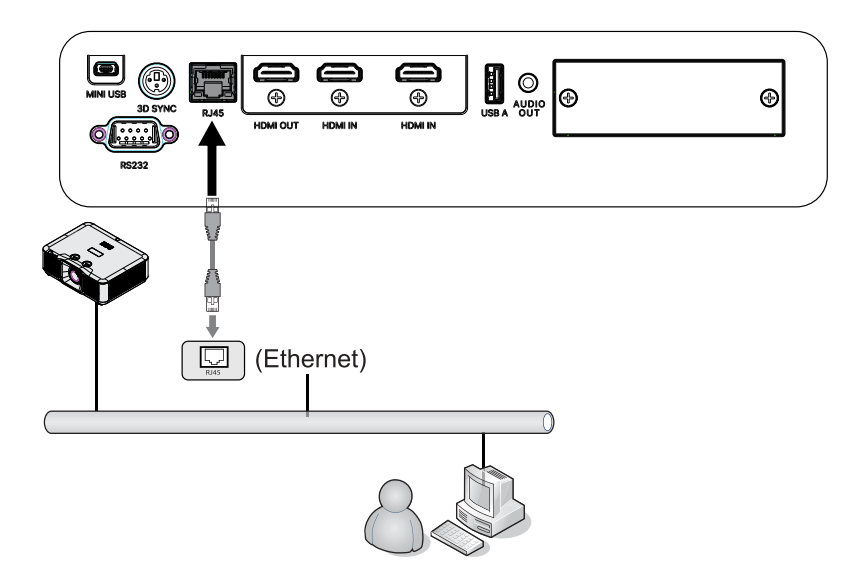

**2.** W komputerze PC (Laptop), wybierz Start  $\rightarrow$  Panel sterowania  $\rightarrow$ Sieć i Internet.

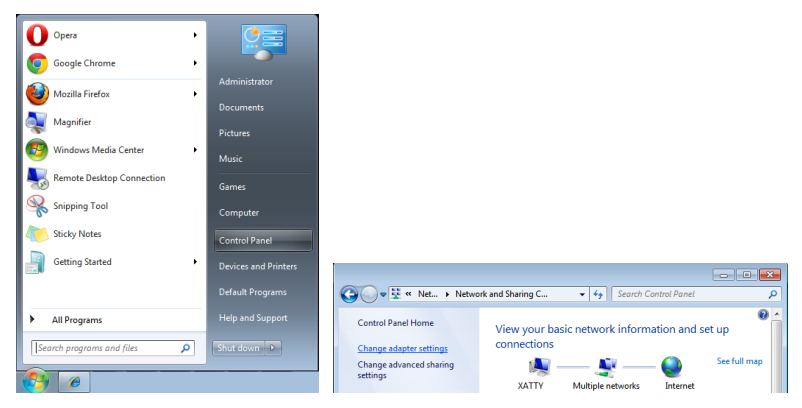

- 3. Kliknij prawym przyciskiem Połączenie lokalne i wybierz Wlaściwości.
- **4.** W oknie Właściwości, wybierz zakładkę Praca w sieci i wybierz Protokół Internetowy (TCP/IP).
- 5. Kliknij Właściwości.
- Kliknij Użyj następującego adresu IP i wypełnij pola adresu IP i maski podsieci, a następnie kliknij OK.

|                                                                                                    | Uccal Area Connection Properties                                                                                                    | Internet Protocol Version 4 (TCP/IPv4) Properties                                                                                                    |
|----------------------------------------------------------------------------------------------------|----------------------------------------------------------------------------------------------------|----------------------------------------------------------------------------------------------------|
| ♥       Image: Second state state sta | Networking         Shating           Connect using:                                                                                                    | General         You can get IP settings assigned automatically if your network supports this capability. Otherwise, you need to ask your network administrator for the appropriate IP settings.         © Gbrain an IP address:         IP address:         IP address:         ID utget the following IP address:         IP address:         ID utget the following IP address:         IP address:         ID utget the following IP address:         IP address:         ID utget the following IP address:         Option IDNS server address automatically         © Utget the following IP address:         Option IDNS server address automatically |
| Create Shortcut<br>Delete<br>Rename<br>Properties                                                                                                    | Ignall         Unitall         Popelies           Description         Transmission Control Protocol The default<br>information network protocol that provides communication<br>across diverse inferconnected networks.         OK         Cancel | Org. If a houmany product and a doctables.       Performed HON server:       Alternate DNS server:       Validate settings upon exit       Adganced       OK                                                                                                    |

- 7. Naciśnij przycisk Menu na projektorze.
- **8.** Wybierz STEROWANIE  $\rightarrow$  Sieć
- 9. Po przejściu do opcji Sieć, wprowadź następujące informacje:
  - DHCP: Wył.
  - Adres IP: 10.10.10.10
  - Maska podsieci: 255.255.255.0
  - Brama: 0.0.0.0
  - Serwer DNS: 0.0.0.0

**10.** Naciśnij (Enter) / ► w aby potwierdzić ustawienia.

Otwórz przeglądarkę sieci web

(na przykład, Microsoft Internet Explorer z Adobe Flash Player 9.0 lub wersją wyższą).

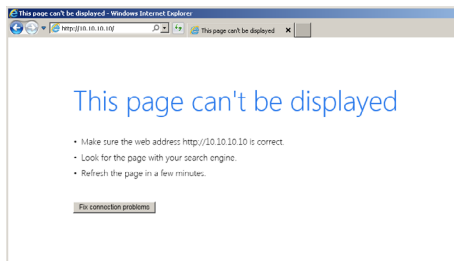

- 11. Na pasku adresu, wprowadź adres IP: 10.10.10.10.
- 12. Naciśnij (Enter) / ►.

Projektor został ustawiony na zdalne zarządzanie. Funkcja LAN/RJ45 pokazuje następujące informacje. Pierwsza konfiguracja hasła:

| dmin |                            |                 |                                                                                                    |
|------|----------------------------|-----------------|----------------------------------------------------------------------------------------------------|
|      | Change Username and Passwe | ord for Webpage |                                                                                                    |
|      | Enter User Name            | admin           | Reusing passwords is not recommended.     Password cannot be blank.     Password needs to be at least eight single-byte characters in                                                                                                    |
|      | Enter New password         |                 | Ingth and use a mix of the following 3 types of letters.     Uppercase letters     Lowercase letters     Digits                                                                                                    |
|      | Confirm New password       |                 | <ul> <li>The user name and password are used by the Web Control<br/>function. Changing the current settings may interrupt the<br/>connection. For details, refer to the user's manual.</li> </ul>                                                                                                    |
|      | Change PJLink Password     |                 |                                                                                                    |
|      | Enter New password         |                 | Reusing passwords is not recommended.     The password is used for the communication control via a LAN.     Chaosing the extract editions are interest the concerning the concerning |
|      | Confirm New password       |                 | details, refer to the user's manual.                                                                                                    |
|      |                            |                 | Apply                                                                                                    |

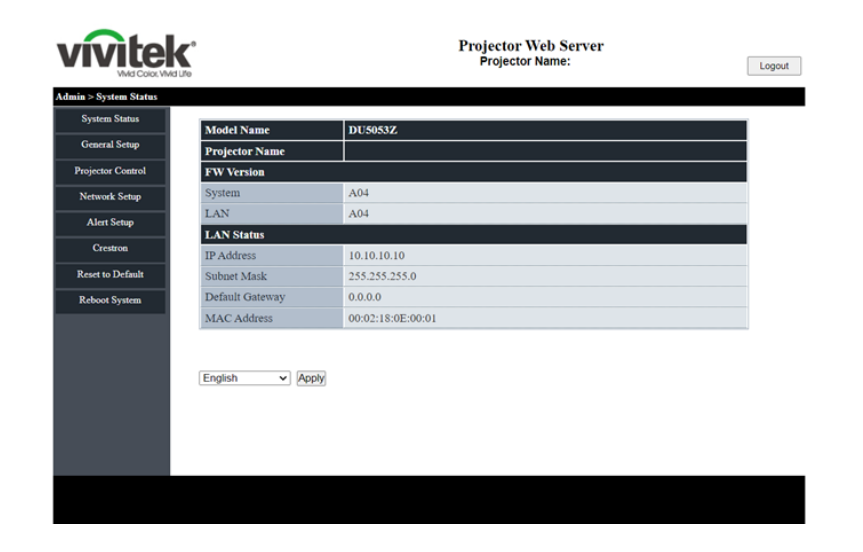

#### Przygotowanie alarmów e-mail

- **1.** Upewnij się, że użytkownik może uzyskać dostęp do strony głównej funkcji LAN RJ45 przez przeglądarkę sieci web (na przykład, Microsoft Internet Explorer v6.01/v8.0).
- 2. Na stronie głównej LAN/RJ45, kliknij Ustawienia alarmu poczty.
- **3.** Domyślnie okna wprowadzania Ustawienia alarmu poczty są puste.

| vivite              | K°<br>Md Life        | Projector Web Server<br>Projector Name:  | Logout |
|---------------------|----------------------|------------------------------------------|--------|
| Admin > Alert Setup |                      |                                          |        |
| System Status       |                      | O Par Para                               |        |
| General Setup       | Alert Type           | High Temp Warning     Light Source Error |        |
| Projector Control   | Alert Mail Notificat | ion                                      |        |
| Network Setup       | SMTP Setting         |                                          |        |
| Alert Setup         | SMTP Server          |                                          |        |
| Crestron            | From                 |                                          |        |
| Reset to Default    | Username             |                                          |        |
|                     | Password             |                                          |        |
| Reboot System       | Email Setting        |                                          |        |
|                     | Mail Subject         |                                          |        |
|                     | Mail Content         |                                          |        |
|                     | То                   | Apply Send Test Mail                     |        |
|                     |                      |                                          |        |
|                     |                      |                                          |        |
|                     |                      |                                          |        |

- 4. W celu wysłania powiadomienia pocztą należy wprowadzić następujące elementy:
  - Pole SMTP to pole serwera pocztowego do wysyłania poczty e-mail (protokół SMTP). To pole jest wymagane.
  - Pole Do to adres odbiorcy poczty (na przykład, administrator projektora). To pole jest wymagane.
  - Pole Od to adres e-mail nadawcy poczty (na przykład, administrator projektora). To pole jest wymagane.
  - Wybierz warunki alarmu, zaznaczając wymagane okna.

Uwaga: Wypełnij pola według wymagań. Użytkownik może kliknąć Wyślij wiadomość testową, aby sprawdzić, które ustawienie jest prawidłowowe. W celu pomyślnego wysłania powiadomienia e-mail należy wybrać warunki alarmu i wprowadzić prawidłowy adres e-mail.

#### Interfejs Web UI dla ustawień Crestron

#### • System Crestron

| Crestron Settings |                     |   |
|-------------------|---------------------|---|
| Connect to        | Control Box         | ~ |
| Control Box IPID  | none<br>Control Box | j |
| Control Box IP    | FITC                |   |
| Control Box Port  | 41794               |   |

Wybierz "Connect to (Połącz z)", aby wybrać co ustawi interfejs Crestron. Wybranie "none (żaden)", oznacza wyłączenie funkcji Crestron.

| Connect to              | Control Box  | ~     |          |
|-------------------------|--------------|-------|----------|
| Control Box IPID        | 5            |       |          |
| Control Box IP          | 10.0.165.44  |       | Off-line |
| Control Box Port        | 41794        |       |          |
| VC4 RoomID              |              |       |          |
| RoomView IPID           | 7            |       |          |
| Device Usemame          | crestronuser |       |          |
| Device Password         |              |       |          |
| Use SSL                 | Disable      | ~     |          |
| Use Certificate         | Disable      | v     |          |
| Upload Certificate File | Upload File  |       |          |
| FITC Registration URL   |              |       |          |
| FITC Registration Port  | 443          |       | Off-line |
| Auto Discovery          | Enable       | Apply |          |

- **1.** Czerwony blok jest dla ustawień urządzenia Crestron (panel sterowania lub VC4). Jeśli projektor miałby połączyć się z VC4, należy ustawić "VC4 RoomID".
- Roomview działa w projektorze w trybie serwera. IPID można zdefiniować w polu "Roomview IPID".
- **3.** Po włączeniu "Użyj SSL", można będzie edytować ustawienia "Nazwa użytkownika urządzenia" i "Hasło urządzenia". Ta informacja jest przeznaczona dla urządzenia Crestron.
- **4.** Ustawienie "Użyj SSL", "Użyj certyfikatu" w celu zmiany trybu komunikacji projektora z Crestron przez tryb zabezpieczony lub niezabezpieczony.
- **5.** Niebieski blok dotyczy ustawienia FITC (Fusion in the Cloud lub Fusion on Prem). Po wybraniu "FITC" w "Połącz z", pola te będą edytowane.
- **6.** Funkcja "Automatyczne wykrywanie", jest przeznaczona dla projektora wyszukiwania narzędzi Crestron.

| Upload Certificate File Settings      |                          |          |             |
|---------------------------------------|--------------------------|----------|-------------|
| Upload Control Box Certificate File   | Choose File              |          |             |
| Upload FITC Certificate File          | Choose File              |          |             |
| Upload Certificate Files(Server Mode) | Cert File                | <b>v</b> | Choose File |
|                                       | Cert File<br>Private Key | _        |             |

- 7. Po pierwszym włączeniu opcji "Użyj certyfikatu", należy przesłać plik certyfikatu.
- 8. Strona ustawień przesyłania pliku certyfikatu obejmuje 3 części, urządzenie Crestron (panel sterowania, VC4), Fusion in the Cloud lub Fusion on Prem w trybie serwera (FITC) i Roomview lub Fusion on Prem jako tryb klienta (tryb serwera).

#### • System XiO

| XiO Information      |                     |   |       |         |
|----------------------|---------------------|---|-------|---------|
| MAC Address          | 00.60.e9.cc.12.34   |   |       | On-line |
| Serial Number        | ES1337400           |   |       |         |
| System Time Setting: | i -                 |   |       |         |
| Current Time         | 2022-04-15 18:37:55 |   |       |         |
| NTP Function         | Enable O Disable    |   |       |         |
| NTP Server           | time.nist.gov       |   |       |         |
| Time Zone            | +8                  | ~ | Apply |         |

- Uruchomiony system XiO. Projektor musi pobrać aktualny czas z serwera NTP. Jeśli pole "Numer seryjny" jest puste, oznacza to, że podczas uruchamiania projektora nie został pobrany aktualny czas.
- 2. Gdy użytkownik chce włączyć projektor w chmurze XiO, należy skopiować informacje "Adres MAC" i "Numer seryjny" do chmury XiO.
- 3. Po pomyślnym włączeniu projektor będzie sterowany przy następnym włączeniu zasilania.

#### • Ustawienia certyfikatu XiO

Ta strona jest ukryta. Aby wprowadzić nazwę strony internetowej: "/XioSetting.asp" za adresem IP projektora w polu adresu URL.

| Projector                                                                                 | × +                                                                            |       |
|-------------------------------------------------------------------------------------------|--------------------------------------------------------------------------------|-------|
| ← → C ▲ 不安全                                                                               | 10.0.165.100/XioSetting.asp                                                    |       |
| In this page all of settings<br>To click 'Clear Settings', th<br>XsO Certificate Settings | will be effect on next time Power ON.<br>te XiO settings will back to default. |       |
| XiO Cloud Registration URL                                                                | https://pre-sfcs.crestron.io/api/                                              | Apply |
| Upload License Token File                                                                 | Choose File                                                                    |       |
|                                                                                           |                                                                                |       |
| Upload Certificate File                                                                   | Choose File                                                                    |       |

- **1.** Adres URL rejestracji w chmurze XiO: W tym polu należy wprowadzić pełny adres URL testu lub certyfikatu.
- 2. Prześlij plik tokena licencji: Prześlij nowy plik tokena licencji.
- 3. Prześlij plik certyfikatu: Prześlij nowy plik certyfikatu.
- **4.** Usuń ustawienia: Aby usunąć wszystkie ustawienia na tej stronie. Ustawienie XiO zostanie przywrócone do wartości domyślnych.

#### Funkcja RS232 by Telnet

Oprócz podłączenia projektora do interfejsu RS232 z kumunikacją "Hyper-Terminal", przez dedykowane polecenia sterowania RS232, dostępne jest alternatywne przekazywanie poleceń RS232, określane jako "RS232 by TELNET" dla interfejsu LAN/RJ45.

#### Szybka instrukcja uruchomienia dla "RS232 by TELNET"

Sprawdź i uzyskaj adres IP w menu OSD projektora.

Upewnij się, że komputer laptop/PC może uzyskać dostęp do strony sieci web projektora.

Przy filtrowaniu funkcji "TELNET" przez komputer laptop/PC, upewnij się, że wyłączone zostało ustawienie "Zapora ogniowa Windows".

Start ⇒ Wszystkie programy ⇒ Akcesoria ⇒ Wiersz polecenia

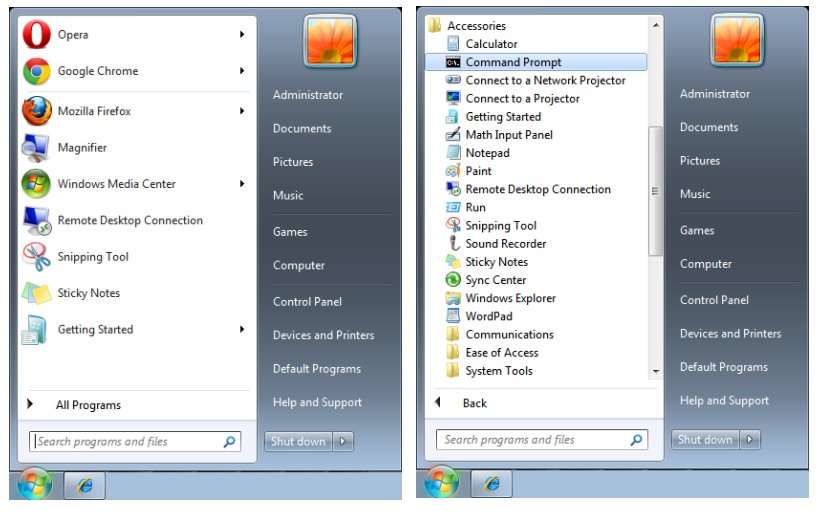

Wprowadź polecenie w następującym formacie:

telnet ttt.xxx.yyy.zzz 7000 (Naciśnięcie przycisku "Enter")

(ttt.xxx.yyy.zzz: Adres IP projektora)

Po uzyskaniu gotowości połączenia Telnet i wprowadzeniu przez użytkownika polecenia RS232 należy nacisnąć przycisk "Enter", co spowoduje zadziałanie polecenia RS232.

#### Jak włączyć TELNET w systemie Windows

Przy domyślnej instalacji Windows, nie ma funkcji "TELNET". Ale użytkownik może uaktywnić tę funkcję, poprzez włączenie ustawienia "Włącz lub wyłącz funkcje systemu Windows". Otwórz "Panel sterowania" w Windows

Otwórz "Programy"

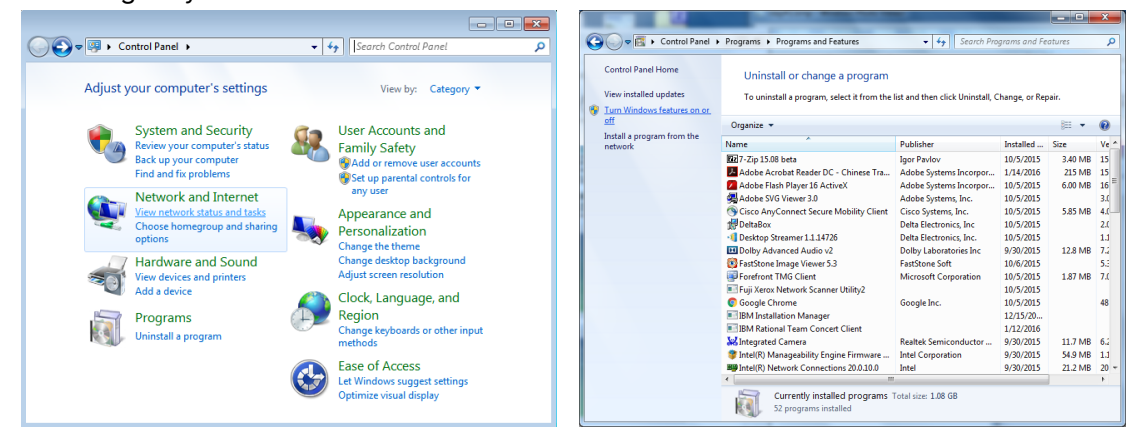

Wybierz "Włącz lub wyłącz funkcje systemu Windows", aby otworzyć Zaznacz opcję "Klient Telnet", a następnie naciśnij przycisk "OK".

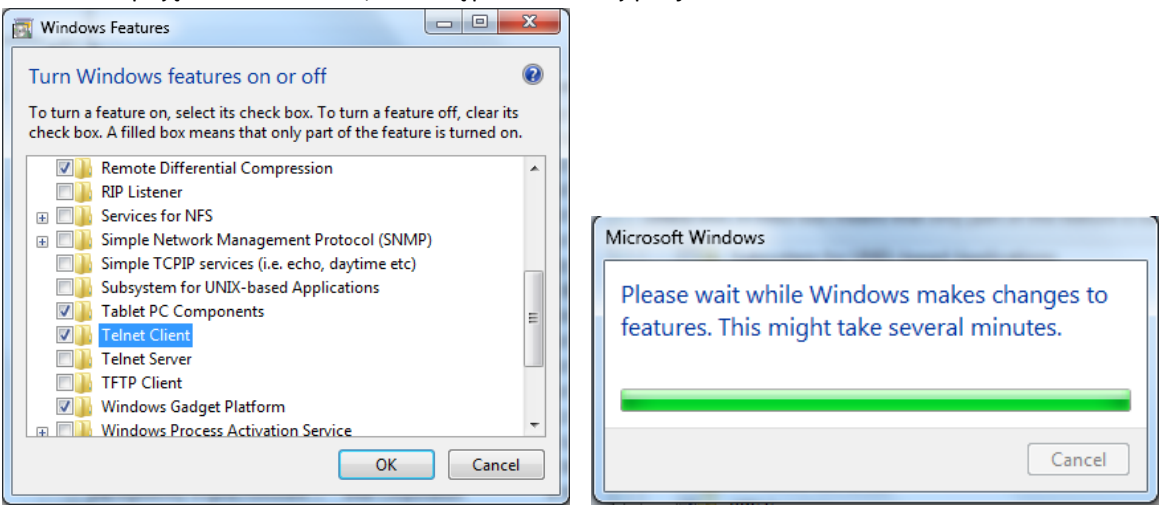

#### Arkusz specyfikacji dla "RS232 by TELNET" :

- 1. Telnet: TCP
- 2. Port Telnet: 7000 (dalaza informacia można uzyckać u przedstawiejal
- (dalsze informacje można uzyskać u przedstawiciela lub w zespole serwisu)
- 3. Narzędzie Telnet: Windows "TELNET.exe" (tryb konsoli)
- **4.** Normalne rozłączenie sterowania dla RS232-by-Telnet: Po uzyskaniu gotowości połączenia, zamknij bezpośrednio narzędzie Telnet systemu Windows
- 5. Ograniczenie 1 dla sterowania przez Telnet: dostępnych jest mniej niż 50 bytów, jako blok danych dla kolejnych sieci.

Ograniczenie 2 dla sterowania przez Telnet: dostępnych jest mniej niż 26 bytów na jedno pełne polecenie RS232.

Ograniczenie 3 sterowania przez Telnet: Minimalne opóźnienie dla następnego polecenia RS232, musi wynosić ponad 200 (ms).

(\*, W Windows wbudowane jest narzędzie "TELNET.exe" nalezy nacisnąć przycisk "Enter" po "powrocie karetki" i wyświetleniu "nowego wiersza" kodu)

#### Tryb wypożyczenia

- Naciśnij ← i użyj ▼/▲, aby przewinąć podmenu i wprowadź 5 cyfrowe hasło.
- Poziom blokady zasilania: Naciśnij ← i użyj ▼/▲, aby przewinąć podmenu.
   Poziom blokady zasilania: Aby wybrać stały poziom mocy wyjściowej (60~100).
   Resetowanie poziomu blokady zasilania: Do resetowania wyjścia poziomu mocy do wartości domyślnej.
- Czas blokady używania: Naciśnij ← i użyj ▼/▲, aby przewinąć podmenu.
   Czas blokady używania: Do wyboru Wyłączenia/Włączenia czasu blokady używania.
   Ustawienie czasu używania (HRS): Ustaw czas używania. Po zakończeniu czasu używania,
  - pojawi się okno z ostrzeżeniem. Resetowanie czasu utraty ważności: Do ponownego uruchamiania i odliczania w dół czasu
  - utraty ważności
- Zmień hasło: Naciśnij 🔶 w celu zmiany hasła Trybu wypożyczenia.

#### Uwaga:

Aby włączyć Tryb wypożyczenia, należy się skontaktować z lokalnym agentem w celu uzyskania 5 cyfrowego hasła.

### Menu USTAW.

| Eco                     | Zasilanie w trybie<br>oczekiwania: Normalny, Eco,<br>Tylko przez Lan, (Włączenie<br>przez HDBaseT)                                                                      | WEJŚCIE OBR                               | RAZ W           | <b>r</b> ,⊐<br>L⁺J<br>Vyrównanie | STER.   | USTAW.    | INF.             |
|-------------------------|----------------------------------------------------------------------------------------------------|-------------------------------------------|-----------------|----------------------------------|---------|-----------|------------------|
|                         | Wyłączenie przy braku<br>sygnału (min.): 0~30~180                                                                                                    | Eco<br>Audio<br>Kolor pustego             | ekranu          |                                  |         |           | ↓<br>↓<br>Logo   |
|                         | Zegar uśpienia (min.): 0~600                                                                                                    | Menu<br>Blokada klaw.                     |                 |                                  |         |           | <b>ب</b><br>Wył. |
| Audio                   | Głośność: 0~5~10                                                                                                    | Blokada zabezp<br>Język<br>Stan środowisk | pieczenia<br>/a |                                  |         |           | Wył.<br>Polski   |
|                         | Głośnik wewnętrzny:<br>Wył., Wł.                                                                                                    | Resetuj wszyst                            | tko             |                                  |         |           | t 1              |
|                         | Wyciszenie: Wył., Wł.                                                                                                    |                                           |                 |                                  |         |           |                  |
| Kolor pustego<br>ekranu | Logo, Czarny, Czerwony,<br>Zielony, Niebieski, Biały                                                                                                    | Menu= Powrót                              | Ţ               | Wybór me                         | nu ৰ 🕨  | / Przev   | viń ▲▼           |
| Menu                    | Logo: Std., Czarny, Niebieski<br>Komunikat: Wył. Wł                                                                                                    | r                                         |                 | Języ                             | γk      |           |                  |
|                         | Menu Pozycja: Środek, góra,<br>dół, z lewej, z prawej                                                                                                    | English                                   |                 | Nederla                          | ands    | Dansk     |                  |
|                         | Timer menu: Wył., 20 sek.,<br>40 sek., 60 sek.                                                                                                    | Français<br>Deutsch                       | s<br>N          | Pусски<br>Polski                 | Й       | ไทย       |                  |
|                         | Przezroczyste menu: Wył.,<br>50%, 100%                                                                                                    | Español<br>Portugui                       | ês              | Suomi<br>Ελληνι                  | κά      |           |                  |
| Blokada klaw            | Wył Wł                                                                                                    | 简体中文                                      | Ż               | 한국어                              |         |           |                  |
|                         |                                                                                                    | 款體甲><br>                                  | X               | Magyar                           |         |           |                  |
| Blokada                 | Wył., Wł.                                                                                                    | Norsk                                     |                 | Türkçe                           | 1       |           |                  |
| zabezpieczenia          |                                                                                                    | Svenska                                   | 1               | 日本語                              |         |           |                  |
| Język                   | English, Français, Deutsch,                                                                                                    |                                           |                 |                                  |         |           |                  |
|                         | Español, Português,<br>简体中文, 繁體中文, Italiano,<br>Norsk, Svenska, Nederlands,<br>Русский, Polski, Suomi,<br>Еλληνικά, 한국어, Magyar,<br>Čeština, Türkçe, 日本語,<br>Dansk, ไпย | Enter                                     | = Potv          | vierdzeni                        | e / Men | u= Wyjści | e ,              |
| Stan środowiska         | wykonanie                                                                                                    |                                           |                 |                                  |         |           |                  |
| Resetuj<br>wszystko     | OK, Anuluj                                                                                                    |                                           |                 |                                  |         |           |                  |

### Eco

- Zasilanie w trybie oczekiwania: Użyj ◄/► w celu przełączenia na Normalna / Eco / Tylko przez Lan / Włączenie przez HDBaseT (Tylko pokazywane i wyszarzone przy ustawieniu HDBaseT-IR\_RS232\_RJ45 na "Wł.")
- Wyłączenie przy braku sygnału (min.): Użyj ◄/►, aby zwiększyć lub zmniejszyć czas, po którym projektor automatycznie wyłączy się, jeśli nie będzie sygnału.
- Zegar uśpienia (min.): Użyj ◄/►, aby zwiększyć lub zmniejszyć czas, po którym urządzenie automatycznie włączy tryb uśpienia.

### Audio

- Naciśnij ← i użyj ▼/▲, aby przewinąć podmenu.
- Głośność: Użyj ◀/▶, aby zwiększyć lub zmniejszyć głośność dźwięku projektora
- Głośnik wewnętrzny: Użyj 
   , aby przełączyć Wł./Wył. wbudowanego wewnętrznego głośnika projektora.
- Wyciszenie: Użyj ◀/▶, aby przełączyć Wł./Wył. wbudowanego głośnika projektora.

### Kolor pustego ekranu

• Użyj ◀/▶, aby wybrać kolor tła ekranu (Logo, Czarny, Czerwony, Zielony, Niebieski, Biały).

#### Menu

- Logo: Użyj ◀/▶, aby wybrać Logo (Std., Czarne, Niebieskie).
- Komunikat: Użyj ◀/► w celu przełączenia Wł./Wył.
- Menu Pozycja: Użyj ◀/▶, aby ustawić pozycję menu (Środek, Góra, Dół, Lewo, Prawo).
- Timer menu: użyj ◀/▶, aby zmienić czas: Wył. / 20 s / 40 s / 60 s do ukrycia menu.
- Przezroczyste menu: Użyj ◀/▶, aby przełączyć Wył./50%/100% dla przezroczystości menu.

#### Blokada klaw.

• Użyj ◀/▶, aby Włączyć/Wyłączyć blokadę klawiatury.

#### Uwaga:

Aby odblokować klawiaturę, naciśnij i przytrzymaj "▼" przez 5 sek., po czym zostanie wyświetlony komunikat "Klawiatura odblokowana".

### Blokada zabezpieczenia

• Użyj ◀/▶, aby Wł./Wył. blokadę zabezpieczenia.

#### Hasło

| Hasło                                          | Hasło                                                      |
|------------------------------------------------|------------------------------------------------------------|
| Zarejestruj hasło<br>3<br>Potwierdź hasło<br>2 | Zarejestruj hasło<br>A A A A A A A A A A A A A A A A A A A |
| Menu= Powrót                                   | Menu= Powrót                                               |

- Gdy jest włączona Blokada zabezpieczenia, pojawi się komunikat "wprowadzenie hasła".
- Naciśnij ▲/▼/◀/▶ w celu ustawienia hasła, łącznie 5 cyfr.

#### Uwaga:

Za każdym razem pojawi się "sprawdzenie hasła" do wprowadzenia podczas uruchamiania. Jeśli 5 razy zostanie wprowadzone nieprawidłowe hasło, należy skontaktować się z lokalnym punktem obsługi.

### Język

- Naciśnij i użyj ▼/▲, aby przewinąć podmenu.
- Naciśnij 🕁, aby przejść do podmenu języków.
- Naciśnij przycisk ▲/▼/◀/▶, aby przewinąć i wyróżnić odpowiedni język.
- Naciśnij przycisk MENU, aby wyjść z podmenu języka

#### Stan środowiska

• Naciśnij ←, aby wyświetlić podmenu Stan środowiska.

|             | Stan środowiska |       |
|-------------|-----------------|-------|
| Τ1          | Fan1            | Fan11 |
| Т2          | Fan2            | Fan12 |
| ТЗ          | Fan3            | Fan13 |
| Τ4          | Fan4            | Fan14 |
| Т5          | Fan5            | Fan15 |
| Т6          | Fan6            |       |
| Т7          | Fan7            |       |
| Т8          | Fan8            |       |
| Т9          | Fan9            |       |
| Т10         | Fan10           |       |
| T State 1st |                 |       |
|             | Menu= Wyjście   |       |

### Resetuj wszystko

 Naciśnij ← , aby wybrać resetowanie wszystkiego, po czym w celu sprawdzenia, pojawi się komunikat "potwierdzenie resetowania wszystkiego"

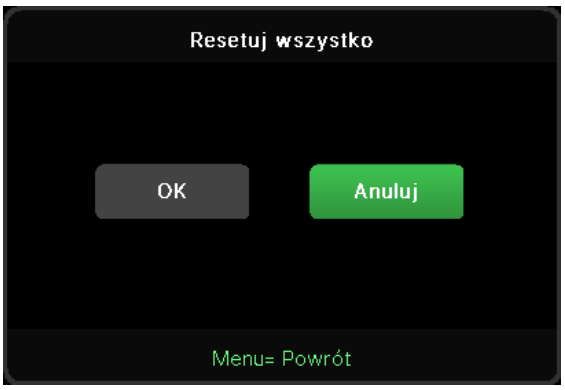

#### Uwaga:

W zależności od źródła wideo, nie wszystkie elementy w menu OSD są dostępne. Na przykład, elemnty Pozycja pozioma/pionowa w menu Komputer, można modyfikować wyłącznie po połączeniu z PC. Nie można uzyskać dostępu do elementów niedostępnych i są one wyszarzone.

### Ekran INF.

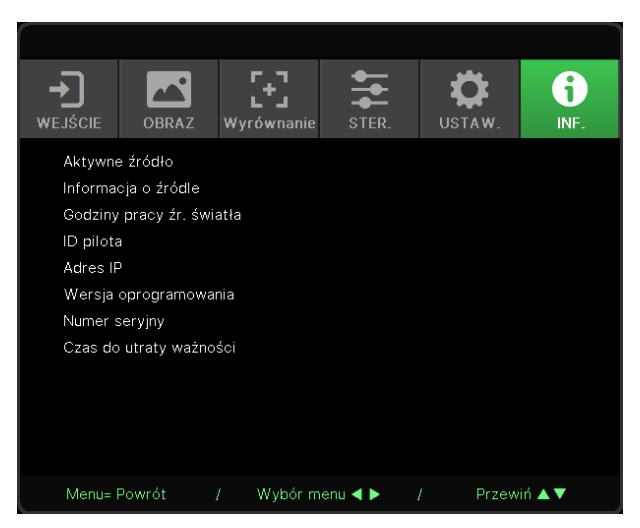

Na tym ekranie wyświetlane są informacje na temat bieżącego stanu projektora, które są potrzebne podczas korzystania z pomocy technicznej.

# 4. Rozwiązywanie problemów

### Powszechnie spotykane problemy i rozwiązania

Te instrukcje udostępniają wskazówki rozwiązywania problemów, które mogą się pojawić podczas używania projektora. Jeśli problem pozostaje nierozwiązany, należy zwrócić się o pomoc do sprzedawcy.

Często po długotrwałej diagnostyce okazuje się, że problem jest związany z czymś prostym, na przykład z utratą połączenia.

Przed kontynuowaniem rozwiązań dotyczących problemu należy sprawdzić następujące elementy.

- Użyj innego urządzenia elektrycznego do sprawdzenia sprawności gniazdka elektrycznego.
- Sprawdź, czy projektor jest włączony.
- Sprawdź, czy wszystkie połączenia są pewnie zamocowane.
- Sprawdź, czy jest włączone podłączone urządzenie.
- Sprawdź, czy podłączony komputer nie znajduje się w trybie oczekiwania.
- Upewnij się, że podłączony notebook jest konfigurowany na wyświetlacz zewnętrzny.

(Zwykle odbywa się to przez naciśnięcie kombinacji Fn-przycisk na klawiaturze komputera).

### Wskazówki dotyczące rozwiązywania problemów

W każdej z części dotyczących specyficznego problemu należy wykonać czynności w zalecanej kolejności. Może to pomóc w szybszym rozwiązaniu problemu.

Spróbuj zidentyfikować problem i uniknąć wymiany sprawnych części.

Na przykład, jeśli wymienione zostały baterie i problem utrzymuje się należy włożyć z powrotem oryginalne baterie i przejść do następnej czynności.

Należy zapisać wykonywane czynności diagnostyczne: Informacje te mogą być użyteczne podczas kontaktów z konsultantami pomocy technicznej lub z serwisantami.

### Komunikaty wskaźnika LED

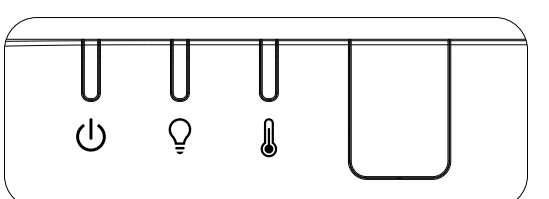

| Komunikaty kodu LED                                         | Dioda LED<br>zasilania<br>(Zielona) | Dioda LED<br>lampy<br>(POMARAŃ-<br>CZOWY) | Dioda LED<br>temperatury<br>(Czerwona) |
|-------------------------------------------------------------|-------------------------------------|-------------------------------------------|----------------------------------------|
| Gotowość lampy                                              | WŁĄCZ                               | WYŁĄCZ                                    | WYŁĄCZ                                 |
| Start                                                       | Miganie                             | WYŁĄCZ                                    | WYŁĄCZ                                 |
| Chłodzenie                                                  | Miganie                             | WYŁĄCZ                                    | WYŁĄCZ                                 |
| 1W MCU wykrywa przerwanie pracy skalowania                  | 2 mignięć                           | WYŁĄCZ                                    | WYŁĄCZ                                 |
| Nadmierna temperatura T1 / Utrata połączenia<br>czujnika T1 | WYŁĄCZ                              | 1 mignięć                                 | WŁĄCZ                                  |
| Nadmierna temperatura T2 / Utrata połączenia<br>czujnika T2 | WYŁĄCZ                              | 2 mignięć                                 | WŁĄCZ                                  |
| Nadmierna temperatura T3 / Utrata połączenia<br>czujnika T3 | WYŁĄCZ                              | 3 mignięć                                 | WŁĄCZ                                  |
| Nadmierna temperatura T4 / Utrata połączenia<br>czujnika T4 | WYŁĄCZ                              | 4 mignięć                                 | WŁĄCZ                                  |
| Nadmierna temperatura T5 / Utrata połączenia<br>czujnika T5 | WYŁĄCZ                              | 5 mignięć                                 | WŁĄCZ                                  |
| Nadmierna temperatura T6 / Utrata połączenia<br>czujnika T6 | WYŁĄCZ                              | 6 mignięć                                 | WŁĄCZ                                  |
| Błąd czujnika wyłącznika termicznego                        | 4 mignięć                           | WYŁĄCZ                                    | WYŁĄCZ                                 |
| Błąd źródła światła lasera                                  | 4 mignięć                           | 1 mignięć                                 | WYŁĄCZ                                 |
| Błąd 54V lasera                                             | 4 mignięć                           | 4 mignięć                                 | WYŁĄCZ                                 |
| Błąd WENTYLATORA 1                                          | 6 mignięć                           | 1 mignięć                                 | WYŁĄCZ                                 |
| Błąd WENTYLATORA 2                                          | 6 mignięć                           | 2 mignięć                                 | WYŁĄCZ                                 |
| Błąd WENTYLATORA 3                                          | 6 mignięć                           | 3 mignięć                                 | WYŁĄCZ                                 |
| Błąd WENTYLATORA 4                                          | 6 mignięć                           | 4 mignięć                                 | WYŁĄCZ                                 |
| Błąd WENTYLATORA 5                                          | 6 mignięć                           | 5 mignięć                                 | WYŁĄCZ                                 |
| Błąd WENTYLATORA 6                                          | 6 mignięć                           | 6 mignięć                                 | WYŁĄCZ                                 |
| Błąd WENTYLATORA 7                                          | 6 mignięć                           | 7 mignięć                                 | WYŁĄCZ                                 |
| Błąd WENTYLATORA 8                                          | 6 mignięć                           | 8 mignięć                                 | WYŁĄCZ                                 |
| Błąd pokrętła kolorów                                       | 9 mignięć                           | WYŁĄCZ                                    | WYŁĄCZ                                 |
| Błąd pokrętła fosforu                                       | 9 mignięć                           | 1 mignięć                                 | WYŁĄCZ                                 |

#### Uwaga:

W przypadku błędu należy odłączyć przewód zasilający prądu zmiennego i przed ponownych uruchomieniem projektora zaczekać jedną (1) minutę. Jeśli nadal migają dioda LED zasilania lub dioda LED źródła światła lub świeci dioda LED nadmiernej temperatury, należy się skontaktować z serwisem.

### Pytania i odpowiedzi dotyczące problemów z obrazem

- P. Brak obrazu na ekranie
- Sprawdź ustawienia komputera notebook lub desktop PC.
- Wyłącz wszystkie urządzenia i włącz ponownie zasilanie w prawidłowej kolejności.

#### P. Zamazany obraz

- Wyreguluj Ostrość na projektorze.
- Upewnij się, że odległość od projektora do ekranu znajduje się w określonym zakresie.
- Należy sprawdzić, czy obiektyw obiektywu jest czysty.

#### P. Odwrócony obraz

• Sprawdź ustawienie Projekcja w menu WYRÓWNANIE OSD.

#### P. Na obrazie widoczne są smugi

• Aby sprawdzić, czy problem nie jest spowodowany przez podłączoną kartę graficzną komputera należy wykonać połączenie z innym komputerem.

#### P. Obraz jest płaski, bez kontrastu

- Wyreguluj ustawienie Kontrast w menu OBRAZ OSD.
- P. Kolory obrazu projekcji nie pasują do obrazu źródłowego.
- Wyreguluj ustawienia Temperatura barwowa i Gamma w menu OSD OBRAZ > Zaawansowane.

#### Problemy ze źródłem światła

#### P. Brak światła z projektora

- Sprawdź, czy jest pewnie podłączony kabel zasilający.
- Upewnij się, że prawidłowo działa źródło zasilania, poprzez sprawdzenie innego urządzenia elektrycznego.
- Uruchom ponownie projektor w prawidłowej kolejności i sprawdź, czy świeci dioda LED zasilania.

#### Problemy z pilotem zdalnego sterowania

#### P. Projektor nie reaguje na naciskanie przycisków pilota

- Skieruj pilota zdalnego sterowania w kierunku czujnika pilota na projektorze.
- Upewnij się, że nie jest zasłonięta droga pomiędzy pilotem a sensorem.
- Wyłącz wszelkie światła jarzeniowe w pokoju.
- Sprawdź kierunek biegunów baterii.
- Wymień baterie.
- Wyłącz inne pobliskie urządzenia reagujące na podczerwień.
- Oddaj pilota do serwisu.

### Problemy dotyczące audio

#### P. Brak dźwięku

- Wyreguluj głośność na pilocie zdalnego sterowania.
- Wyreguluj głośność źródła audio.
- Sprawdź połączenie kablowe audio.
- Sprawdź wyjście źródła audio z innymi głośnikami.
- Przekaż projektor do serwisu.

#### P. Zniekształcony dźwięk

- Sprawdź połączenie kablowe audio.
- Sprawdź wyjście źródła audio z innymi głośnikami.
- Przekaż projektor do serwisu.

#### Przekazywanie projektora do serwisu

Jeśli problemu nie udaje się rozwiązać samodzielnie, należy oddać projektor do serwisu. Projektor powinien być zapakowany w oryginalny karton. Dołączyć należy opis problemu i listę samodzielnie podjętych działań. Informacje te mogą być użyteczne dla serwisantów. Projektor przeznaczony do serwisowania można oddać w miejscu zakupu.

### Pytania i odpowiedzi dotyczące HDMI

# P. Jaka jest różnica pomiędzy "standardowym" kablem HDMI, a kablem HDMI "wysokiej szybkiości"?

Ostatnio, organizacja HDMI Licensing, LLC ogłosiła, że kable które mogą być sprawdzane jako kabel standardowe lub kable wysokiej szybkości.

Standardowe kable HDMI (lub kable kategorii 1) umożliwiają transmisję z szybkością 75Mhz lub do 2,25Gb/s, co odpowiada sygnałowi 720p/1080i.

Kable HDMI wysokiej szybkości (lub kable kategorii 2) umożliwiają transmisję z szybkością 340Mhz lub do 10,2Gb/s, co jest najwyższą aktualnie dostępną szybkością przesyłania przez kabel HDMI i umożliwia pomyślną obsługę sygnałów 1080p, włącznie z sygnałami o zwiększonej głębi kolorów i/lub podwyższonymi częstotliwościami odświeżania ze źródła. Wysokiej szybkości kable mogą także obsługiwać wyższej rozdzielczości wyświetlacze, takie jak monitory kinowe WQXGA (rozdzielczość 2560 x 1600).

### P. Jak używać kable HDMI o długości przekracząjącej 10 metrów?

Dostępnych jest wiele adapterów HDMI działających z rozwiązaniami HDMI, które przedłużają efektywną długość kabla od typowego zakresu 10 metrów do dużo większych długości. Produkujące je firmy tworzą różne rozwiązania, takie jak kable aktywne (wbudowana do kabli aktywna elektronika, wzmacnająca i przedłużająca sygnał kablowy), repeatery, wzmacniacze oraz rozwiązania CAT5/6 i światłowodowe.

#### P. Jak można stwierdzić, czy kabel HDMI jest certyfikowany?

Wszystkie produkty HDMI muszą posiadać certyfikat producenta, jako część specyfikacji testowej zgodności z HDMI. Jednakże, dostępne są przykłady, gdzie kable mają logo HDMI, ale nie zostały one odpowiednio sprawdzone. HDMI Licensing, LLC aktywnie śledzi te przypadki, aby zapewnić prawidłowe używanie znaku towarowego HDMI na rynku. Zalecamy, aby klienci kupowali kable z renomowanego źródła i od wiarygodnej firmy.

# 5. Specyfikacje

### Wymiary projekcji

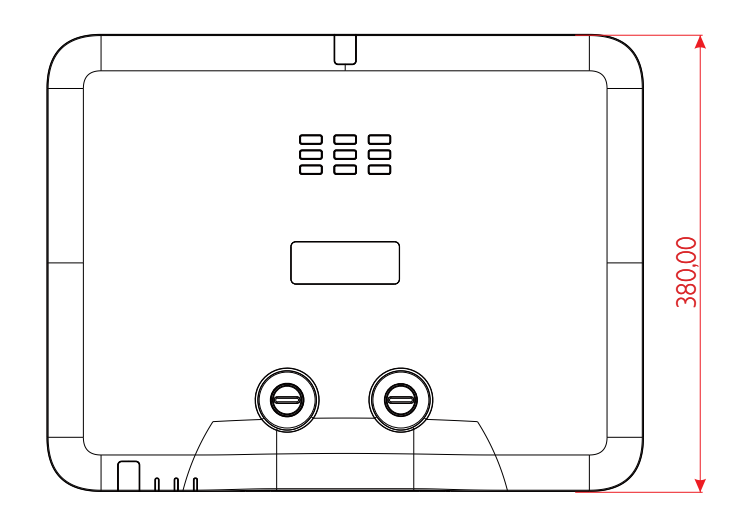

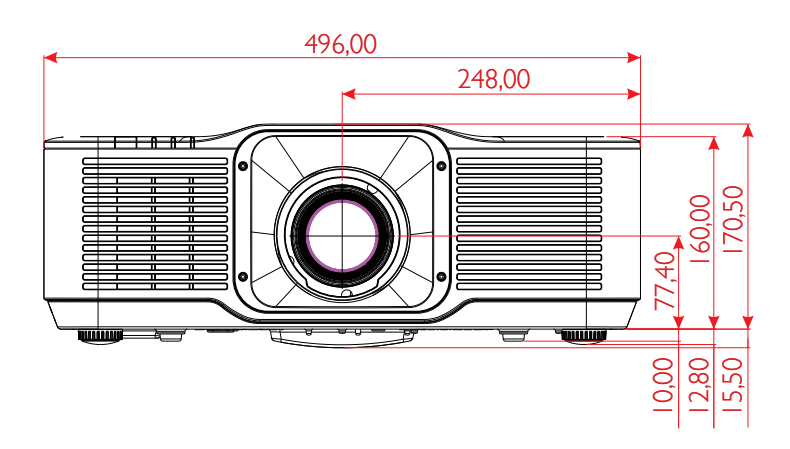

### Arkusz danych projektora

| Nazwa modelu                      | DU5053Z                                                                                                    |
|-----------------------------------|----------------------------------------------------------------------------------------------------|
| Typ wyświetlacza                  | Technologia TI Single Chip 0,67"                                                                                                    |
| Jasność**                         | 7500 lumenów                                                                                                    |
| Oryginalna<br>rozdzielczość       | WUXGA (1920 x 1200)                                                                                                    |
| Maksymalna<br>rozdzielczość       | UHD (3840×2160) @60Hz                                                                                                    |
| Współczynnik<br>kontrastu         | 2000:1 / 3 000 000:1 (Pełny Wł./Wył.)                                                                                                    |
| Żywotność lasera/Typ              | Do 20 000 godzin (silnik światła lasera fosforowego)                                                                                                    |
| Współczynnik rzutu*               | 1,15 - 1,9 :1 (STD)                                                                                                    |
| Wielkość obrazu<br>(przekątna)*   | 36,7" - 322" (STD)                                                                                                    |
| Odległość projekcji*              | 1,5m - 8m (STD)                                                                                                    |
| Obiektyw projekcji*               | F#2,45 - 3,13, f = 17,23 - 27,9 mm                                                                                                    |
| Współczynnik<br>powiększenia*     | 1,65x                                                                                                    |
| Wsp. proporcji                    | 16:10 (domyślny)                                                                                                    |
| Przesunięcie                      | +90%~+115% (STD) & +100%~+110% (ST TR0.5)                                                                                                    |
| Korekcja trapezowa                | W poziomie ±30°, w pionie ±30°                                                                                                    |
| Częstotliwość<br>pozioma          | 15,31 – 91,4 Hz                                                                                                    |
| Szybkość skanowania<br>w pionie   | 24 ~ 30 Hz, 47 ~ 120 Hz                                                                                                    |
| Funkcjonalność 3D                 | Tak (DLP® Link™, HDMI v2.0 Blu-ray, obok siebie, pakowanie klatek,<br>góra i dół, sekwencja klatek)                                                                                                    |
| Zakres przesuwania<br>obiektywu** | Pionowo: 25% zakres (STD) \ 10% zakres (ST)<br>H: Od lewej 4% do prawej 4%                                                                                                    |
| Zgodność z<br>komputerem          | VGA, SVGA, XGA, WXGA, SXGA, SXGA+, UXGA, 1080P, WUXGA, 4K@60hz, Mac                                                                                                    |
| Porty połączenia WE/<br>WY        | HDMI 2.0 (x2) (zgodny z HDCP v2.3), wyjście synchronizacji 3D,<br>wyjście HDMI,<br>wyjście audio (Mini Jack), zasilanie USB Type A (5V/2,0A), wejście<br>RS-232,<br>RJ45 (LAN)(10/100Mbps), USB Mini B (serwisowe),<br>HDBaseT <sup>™</sup> (100Mbps) (opcja) |
| Metoda projekcji                  | Na stole, montaż pod sufitem, orientacja pionowa z przodu lub z tyłu                                                                                                    |
| Rozwiązania<br>zabezpieczenia     | Gniazdo zabezpieczenia Kensington®, listwa zabezpieczenia, blokada<br>klawiatury                                                                                                    |
| Wymiary (SxGxW)                   | 496X380×160 mm (19,5" x 14,9" x 6,3") bez nóżek                                                                                                    |
| Masa                              | 12kg (26,4 funta)                                                                                                    |
| Dostępne kolory                   | Biały i czarny                                                                                                    |
| Głośniki                          | 10W x 1                                                                                                    |
| Poziom zakłóceń                   | 35dB (normalny), 31dB (tryb Eko)                                                                                                    |
| Zasilanie                         | Prąd zmienny 100-240V, 50/60Hz                                                                                                    |

| Nazwa modelu                                      | DU5053Z                                                                                                    |
|---------------------------------------------------|----------------------------------------------------------------------------------------------------|
| Zużycie energii                                   | 500W przy 110V prądu przemiennego (normalny), poniżej 2W<br>(gotowość sieci),<br>poniżej 0,5W (gotowość Eko) |
| Warunki środowiskowe<br>podczas działania         | Temperatura 0 do 40°C, wilgotność względna 10% do 85%, bez<br>kondensacji                                    |
| Warunki środowiskowe<br>podczas<br>przechowywania | Temperatura -10 do 60°C, wilgotność względna 5% do 95%, bez<br>kondensacji                                   |
| Akcesoria<br>standardowe                          | Przewód zasilający prądu przemiennego, pilot z bateriami, zestaw dokumentacji                                |

| Nazwa modelu                                                                                                    | DK5153Z                                                                                                    |
|----------------------------------------------------------------------------------------------------|----------------------------------------------------------------------------------------------------|
| Typ wyświetlacza                                                                                                    | Technologia TI Single Chip 0,65"                                                                                                    |
| Jasność**                                                                                                    | 6200 lumenów                                                                                                    |
| Oryginalna<br>rozdzielczość                                                                                                    | 4K UHD (3840 x 2160)                                                                                                    |
| Maksymalna<br>rozdzielczość                                                                                                    | 4K UHD (3840 x 2160) @60Hz                                                                                                    |
| Współczynnik<br>kontrastu                                                                                                    | 2000:1 (natywna)/ 3 000 000:1 (pełny Wł./Wył.)                                                                                                    |
| Żywotność lasera/Typ                                                                                                    | Do 20 000 godzin (silnik światła lasera fosforowego)                                                                                                    |
| Współczynnik rzutu*                                                                                                    | 1.15 - 1.9 :1 (STD)                                                                                                    |
| Wielkość obrazu<br>(przekątna)*                                                                                                    | 36" - 313" (STD)                                                                                                    |
| Odległość projekcji*                                                                                                    | 1,5m - 8m (STD)                                                                                                    |
| Obiektyw projekcji*                                                                                                    | F#2,45 - 3,13, f =17,23 - 27,9mm                                                                                                    |
| Współczynnik<br>powiększenia*                                                                                                    | 1,65x                                                                                                    |
| Wsp. proporcji                                                                                                    | 16:9 (domyślne)                                                                                                    |
| Przesunięcie                                                                                                    | +95%~+120% (STD) & +105%~+115% (ST TR0.48)                                                                                                    |
|                                                                                                    |                                                                                                    |
| Korekcja trapezowa                                                                                                    | W poziomie ±30°, w pionie ±30°                                                                                                    |
| Korekcja trapezowa<br>Częstotliwość<br>pozioma                                                                                                    | W poziomie ±30°, w pionie ±30°<br>15,31 – 91,4Hz                                                                                                    |
| Korekcja trapezowa<br>Częstotliwość<br>pozioma<br>Szybkość skanowania<br>w pionie                                                                                                    | W poziomie ±30°, w pionie ±30°<br>15,31 – 91,4Hz<br>24 - 30Hz, 47 – 120Hz                                                                                                    |
| Korekcja trapezowa<br>Częstotliwość<br>pozioma<br>Szybkość skanowania<br>w pionie<br>Funkcjonalność 3D                                                                                                | W poziomie ±30°, w pionie ±30°<br>15,31 – 91,4Hz<br>24 - 30Hz, 47 – 120Hz<br>Tak (DLP® Link™, HDMI v2.0 Blu-ray, obok siebie, pakowanie klatek,<br>góra i dół, sekwencja klatek)                                                                                                    |
| Korekcja trapezowa<br>Częstotliwość<br>pozioma<br>Szybkość skanowania<br>w pionie<br>Funkcjonalność 3D<br>Zakres przesuwania<br>obiektywu**                                                           | W poziomie ±30°, w pionie ±30°<br>15,31 – 91,4Hz<br>24 - 30Hz, 47 – 120Hz<br>Tak (DLP® Link <sup>™</sup> , HDMI v2.0 Blu-ray, obok siebie, pakowanie klatek,<br>góra i dół, sekwencja klatek)<br>Pionowo: 25% zakres (STD) \ 10% zakres (ST)<br>H: Od lewej 4% do prawej 4%                                                                                                    |
| Korekcja trapezowa<br>Częstotliwość<br>pozioma<br>Szybkość skanowania<br>w pionie<br>Funkcjonalność 3D<br>Zakres przesuwania<br>obiektywu**<br>Zgodność z<br>komputerem                               | W poziomie ±30°, w pionie ±30°<br>15,31 – 91,4Hz<br>24 - 30Hz, 47 – 120Hz<br>Tak (DLP® Link™, HDMI v2.0 Blu-ray, obok siebie, pakowanie klatek,<br>góra i dół, sekwencja klatek)<br>Pionowo: 25% zakres (STD) \ 10% zakres (ST)<br>H: Od lewej 4% do prawej 4%<br>VGA, SVGA, XGA, WXGA, SXGA, SXGA+, UXGA, 1080P, WUXGA,<br>4K@60hz, Mac                                                                                                    |
| Korekcja trapezowa<br>Częstotliwość<br>pozioma<br>Szybkość skanowania<br>w pionie<br>Funkcjonalność 3D<br>Zakres przesuwania<br>obiektywu**<br>Zgodność z<br>komputerem<br>Porty połączenia WE/<br>WY | W poziomie ±30°, w pionie ±30°<br>15,31 – 91,4Hz<br>24 - 30Hz, 47 – 120Hz<br>Tak (DLP® Link <sup>™</sup> , HDMI v2.0 Blu-ray, obok siebie, pakowanie klatek,<br>góra i dół, sekwencja klatek)<br>Pionowo: 25% zakres (STD) \ 10% zakres (ST)<br>H: Od lewej 4% do prawej 4%<br>VGA, SVGA, XGA, WXGA, SXGA, SXGA+, UXGA, 1080P, WUXGA,<br>4K@60hz, Mac<br>HDMI 2.0 (x2) (zgodny z HDCP v2.3), wyjście synchronizacji 3D,<br>wyjście HDMI,<br>wyjście audio (Mini Jack), zasilanie USB Type A (5V/2,0A), wejście<br>RS-232,<br>RJ45 (LAN)(10/100Mbps), USB Mini B (serwisowe),<br>HDBaseT <sup>™</sup> (100Mbps) (opcja) |

| Nazwa modelu                                      | DK5153Z                                                                                                    |
|---------------------------------------------------|----------------------------------------------------------------------------------------------------|
| Rozwiązania<br>zabezpieczenia                     | Gniazdo zabezpieczenia Kensington®, listwa zabezpieczenia, blokada klawiatury                                |
| Wymiary (SxGxW)                                   | 496X380×160 mm (19,5" x 14,9" x 6,3") bez nóżek                                                              |
| Masa                                              | 12kg (26,4 funta)                                                                                            |
| Dostępne kolory                                   | Biały i czarny                                                                                               |
| Głośniki                                          | 10W x 1                                                                                                    |
| Poziom zakłóceń                                   | 35dB (normalny), 31dB (tryb Eko)                                                                             |
| Zasilanie                                         | Prąd zmienny 100-240V, 50/60Hz                                                                               |
| Zużycie energii                                   | 500W przy 110V prądu przemiennego (normalny), poniżej 2W<br>(gotowość sieci),<br>poniżej 0,5W (gotowość Eko) |
| Warunki środowiskowe<br>podczas działania         | Temperatura 0 do 40°C, wilgotność względna 10% do 85%, bez<br>kondensacji                                    |
| Warunki środowiskowe<br>podczas<br>przechowywania | Temperatura -10 do 60°C, wilgotność względna 5% do 95%, bez<br>kondensacji                                   |
| Akcesoria<br>standardowe                          | Przewód zasilający prądu przemiennego, pilot z bateriami, zestaw dokumentacji                                |

Uwaga: "\*" : Standardowy obiektyw.

"\*\*": Specyfikacje jasności są zgodne z normami ISO 21118 i są równe lumenom ISO

### Tabela czasu projektora

| Current   | Dozdzielozoźć                                | H-SYNC | V-SYNC | HDMI            | HDBaseT         |
|-----------|----------------------------------------------|--------|--------|-----------------|-----------------|
| Sygnaf    | ROZUZIEICZOŚC                                | (kHz)  | (Hz)   | (CYFROWY)       | (CYFROWY)       |
| NTSC      | _                                            | 15,734 | 60     | _               | _               |
| PAL/SECAM | _                                            | 15,625 | 50     | _               | _               |
| VESA      | 720 x 400                                    | 31,5   | 70,1   | 0               | 0               |
|           | 640 x 480                                    | 31,5   | 60     | O(3D:FS,TB,SBS) | O(3D:FS,TB,SBS) |
|           | 640 x 480                                    | 35     | 66,667 | MAC13           | MAC13           |
|           | 640 x 480                                    | 37,86  | 72,8   | 0               | 0               |
|           | 640 x 480                                    | 37,5   | 75     | 0               | 0               |
|           | 640 x 480                                    | 43,3   | 85     | 0               | 0               |
|           | 640 x 480                                    | 61,9   | 119,5  | 0               | 0               |
|           | 800 x 600                                    | 37,9   | 60,3   | O(3D:FS,TB,SBS) | O(3D:FS,TB,SBS) |
|           | 800 x 600                                    | 46,9   | 75     | 0               | 0               |
|           | 800 x 600                                    | 48,1   | 72,2   | 0               | 0               |
|           | 800 x 600                                    | 53,7   | 85,1   | 0               | 0               |
|           | 800 x 600                                    | 76,3   | 120    | O(3D:FS)        | O(3D:FS)        |
|           | 832 x 624                                    | 49,722 | 74,546 | MAC16           | MAC16           |
|           | 1024 x 768                                   | 48,4   | 60     | O(3D:FS,TB,SBS) | O(3D:FS,TB,SBS) |
|           | 1024 x 768                                   | 56,5   | 70,1   | 0               | 0               |
|           | 1024 x 768                                   | 60,241 | 75,02  | MAC19           | MAC19           |
|           | 1024 x 768                                   | 60     | 75     | 0               | 0               |
|           | 1024 x 768                                   | 68,7   | 85     | 0               | 0               |
|           | 1024 x 768                                   | 97,6   | 120    | O(3D:FS)        | O(3D:FS)        |
|           | 1152 x 870                                   | 68,68  | 75,06  | MAC21           | MAC21           |
|           | 1280 x 720                                   | 45     | 60     | O(3D:FS,TB,SBS) | O(3D:FS,TB,SBS) |
|           | 1280 x 720                                   | 90     | 120    | 0               | 0               |
|           | 1280 x 768<br>(zmniejszenie wy-<br>gaszania) | 47,4   | 60     | O(3D:FS,TB,SBS) | O(3D:FS,TB,SBS) |
|           | 1280 x 768                                   | 47,8   | 59,9   | O(3D:FS,TB,SBS) | O(3D:FS,TB,SBS) |
|           | 1280 x 800                                   | 49,7   | 59,8   | O(3D:FS,TB,SBS) | O(3D:FS,TB,SBS) |
|           | 1280 x 800                                   | 62,8   | 74,9   | 0               | 0               |
|           | 1280 x 800                                   | 71,6   | 84,9   | 0               | 0               |
|           | 1280 x 800                                   | 101,6  | 119,9  | O(3D:FS)        | O(3D:FS)        |
|           | 1280 x 1024                                  | 64     | 60     | O(3D:TB,SBS)    | O(3D:TB,SBS)    |
|           | 1280 x 1024                                  | 80     | 75     | 0               | 0               |
|           | 1280 x 1024                                  | 91,1   | 85     | 0               | 0               |
|           | 1280 x 960                                   | 60     | 60     | O(3D:TB,SBS)    | O(3D:TB,SBS)    |
|           | 1280 x 960                                   | 85,9   | 85     | 0               | 0               |
|           | 1400 x 1050                                  | 65,3   | 60     | O(3D:TB,SBS)    | O(3D:TB,SBS)    |
|           | 1440 x 900                                   | 55,9   | 59,9   | O(3D:TB,SBS)    | O(3D:TB,SBS)    |
|           | 1600 x1200                                   | 75     | 60     | O(3D:TB)        | O(3D:TB)        |
|           | 1680 x1050<br>(zmniejszenie wy-<br>gaszania) | 64,67  | 59,88  | O(3D:TB,SBS)    | O(3D:TB,SBS)    |

| Current | Dondrialanaóó                                 | H-SYNC | V-SYNC                                | HDMI              | HDBaseT           |
|---------|-----------------------------------------------|--------|---------------------------------------|-------------------|-------------------|
| Sygnaf  | ROZUZIEICZOSC                                 | (kHz)  | (Hz)                                  | (CYFROWY)         | (CYFROWY)         |
| VESA    | 1680 x1050                                    | 65,29  | 59,95                                 | O(3D:TB,SBS)      | O(3D:TB,SBS)      |
|         | 1920 x 1080                                   | 67,5   | 60                                    | O(3D:TB,FS,SBS)   | O(3D:TB,FS,SBS)   |
|         | 1920 x 1200<br>(zmniejszenie wy-<br>gaszania) | 74,038 | 59,95                                 | O(3D:TB,FS,SBS)   | O(3D:TB,FS,SBS)   |
|         | 1280 x 1024                                   | 130    | 120<br>(zmniejszenie wy-<br>gaszania) | 0                 | _                 |
|         | 1400 x 1050                                   | 93,9   | 85                                    | 0                 | _                 |
|         | 1440 x 900                                    | 114,2  | 120<br>(zmniejszenie wy-<br>gaszania) | 0                 | _                 |
|         | 1600 x 1200                                   | 87,5   | 70                                    | 0                 | _                 |
|         | 1600 x 1200                                   | 93,8   | 75                                    | 0                 | _                 |
|         | 1600 x 1200                                   | 106,3  | 85                                    | 0                 | _                 |
|         | 1600 x 1200                                   | 152,4  | 120<br>(zmniejszenie wy-<br>gaszania) | 0                 | _                 |
|         | 1680 x 1050                                   | 82,3   | 75                                    | 0                 | _                 |
|         | 1680 x 1050                                   | 93,9   | 85                                    | 0                 | _                 |
|         | 1680 x 1050                                   | 133,4  | 120<br>(zmniejszenie wy-<br>gaszania) | 0                 | _                 |
|         | 1920 x 1200                                   | 74,6   | 60                                    | O(3D:TB,FS,SBS)   | _                 |
|         | 1920 x 1200                                   | 94     | 75                                    | 0                 | _                 |
|         | 1920 x 1200                                   | 107,2  | 85                                    | 0                 | _                 |
|         | 3840 x 2160                                   | 53,946 | 23,976                                | 0                 | 0                 |
|         | 3840 x 2160                                   | 54     | 24                                    | 0                 | 0                 |
|         | 3840 x 2160                                   | 56,25  | 25                                    | 0                 | 0                 |
|         | 3840 x 2160                                   | 67,5   | 30                                    | 0                 | 0                 |
|         | 3840 x 2160                                   | 112,5  | 50                                    | 0                 | _                 |
|         | 3840 x 2160                                   | 135    | 60                                    | 0                 | _                 |
| EDTV    | 480p                                          | 31,5   | 60                                    | (3D:FS)           | (3D:FS)           |
| HDTV    | 720p                                          | 37,5   | 50                                    | (3D:FP,TB,SBS)    | (3D:FP,TB,SBS)    |
|         | 720p                                          | 45     | 60                                    | (3D:FP,TB,FS,SBS) | (3D:FP,TB,FS,SBS) |
|         | 1080i                                         | 28,1   | 50                                    | (3D:SBS)          | (3D:SBS)          |
|         | 1080p                                         | 56,3   | 50                                    | (3D:TB,SBS)       | (3D:TB,SBS)       |
|         | 1080p                                         | 67,5   | 60                                    | (3D:TB,SBS)       | (3D:TB,SBS)       |

O: Obsługiwana częstotliwość

-: Nieobsługiwana częstotliwość

FS ⇒ Sekwencja pól

TB ⇒ Góra/Dół

 $\mathsf{SBS} \Rightarrow \mathsf{Obok} \text{ siebie}$ 

 $FP \Rightarrow Pakowanie ramek$ 

Natywna rozdzielczość panela to 1920 x 1200. Rozdzielczość inna niż oryginalna może powodować wyświetlanie tekstu lub linii o nierównym rozmiarze.

Dla SDTV \ EDTV \ HDTV akceptowane są niewielkie zakłócenia.

# 6. Zgodność z przepisami

### Ostrzeżenie FCC

To urządzenie zostało poddane testom, które stwierdziły zgodność z ograniczeniami dla urządzeń cyfrowych klasy A, zgodnie z częścią 15 przepisów FCC. Ograniczenia te ustalono w celu właściwego zabezpieczenia przed szkodliwymi zakłóceniami z podczas komercyjnego używania urządzenia.

Urządzenie wytwarza, wykorzystuje i może wysyłać fale radiowe i jeżeli będzie zainstalowane lub eksploatowane niezgodnie z instrukcją, może powodować szkodliwe zakłócenia łączności radiowej. Używanie tego urządzenia w zamieszkałym obszarze może spowodować szkodliwe zakłócenia, a w takim przypadku będzie się wymagać od użytkownika usunięcia zakłóceń na jego/jej wlasny koszt.

Zmiany lub modyfikacje wykonane bez wyraźnego pozwolenia stron odpowiedzialnych za zgodność, mogą spowodować pozbawienie użytkownika prawa do używania urządzenia.

### Kanada

To urządzenie cyfrowe klasy B jest zgodne z kanadyjską normą ICES-003.

### Certyfikaty bezpieczeństwa

FCC, CE, C-Tick, CCC, CECP, KC/KCC, BIS, PSB, BSMI, TGM, CB, cTUVus, ICES-003 (Kanada), RoHS

### Usuwanie i recykling

Ten produkt może zawierać inne zużyte elementy elektroniczne, które mogą być niebezpieczne, jeśli nie zostaną prawidłowo zutylizowane. Recykling lub utylizację należy wykonać zgodnie z prawem lokalnym, stanowym lub federalnym. Dalsze informacje można uzyskać w Electronic Industries Alliance, pod adresem www.eiae.org.

# 7. Komunikacja RS-232

### Ustawienia parametru komunikacji

Do wprowadzania poleceń w celu sterowania projektorem lub uzyskiwania jego danych działania przez oprogramowanie klienta systemu Windows, można wykorzystać polecenie sterowania połączeniem szeregowym

| Pozycja            | Parametr: |
|--------------------|-----------|
| Bity na sekundę    | 9600 bps  |
| Bity danych        | 8 bitów   |
| Parzystość         | Brak      |
| Bit stopu          | 1         |
| Kontrola przepływu | Brak      |

Polecenia działania

#### Składnia polecenia działania

Polecenie działania jest poprzedzone prefiksem "op", po którym są podawane polecenia sterowania i ustawienia oddzielone spacją [SP] i zakończone parą znaków powrotu karetki "CR" i "ASCII hex 0D". Składnia poleceń sterowania przez złącze szeregowe:

op[SP]<polecenie działania>[SP]<Wartość ustawienia>[CR]

op Stała wskazująca, że jest to polecenie działania.

[SP] oznacza przerwę.

[CR] Wskazuje polecenie kończące się parą znaków powrotu karetki "CR" i "ASCII hex 0D".

Wartość ustawienia ustawienia polecenia obsługi

| Typy ciągów konfiguracji                     | Znaki ustawień              | Opis                                                                                                 |
|----------------------------------------------|-----------------------------|----------------------------------------------------------------------------------------------------|
| Zapytanie dotyczące bieżącej<br>konfiguracji | ?                           | Znak zapytania "?" wskazuje pytanie o<br>bieżącą konfigurację                                        |
| Konfiguracja                                 | = <ustawienia></ustawienia> | Składnia: Symbol "=" z przyrostkiem<br>wartości konfiguracji                                         |
| Wzrost wartości elementów<br>regulacji       | +                           | Niektóre ustawienia są zwiększane<br>stopniowo. Symbol "+" wskazuje zmianę o<br>jeden stopień w górę |
| Zmniejszenie wartości<br>elementów regulacji | -                           | Niektóre ustawienia są zwiększane<br>stopniowo. Symbol "-" wskazuje zmianę o<br>jeden stopień w dół  |
| Wykonaj polecenie działania                  | Brak                        | Niektóre polecenia działania są<br>wykonywane bez dalszych ustawień lub<br>regulacji.                |

| Przykłady:                               |                               |                              |
|------------------------------------------|-------------------------------|------------------------------|
| Elementy sterowania                      | Wiersz polecenia wprowadzania | Komunikat powrotu projektora |
| Zapytanie dotyczące<br>bieżącej jasności | op bright ?[CR]               | OP BRIGHT = 50               |
| Ustawienia jasności                      | op bright = 100[CR]           | OP BRIGHT = 100              |
| Poza zakresem lub<br>nieobsługiwane      | op bright = 200[CR]           | OP BRIGHT = NA               |
| Polecenie nieobsługiwane                 | op abright = 100[CR]          | *niedozwolony format#        |

| Funkcja                                | Działanie             | Ustaw | Uzyskaj | Inc | Dec | EXE | Wartości                                                                                                    |
|----------------------------------------|-----------------------|-------|---------|-----|-----|-----|----------------------------------------------------------------------------------------------------|
| Auto Source                            | auto.src              | V     | V       |     |     |     | 0 = Off                                                                                                    |
| HDMI Format                            | hdmi.format           | V     | V       |     |     |     | 0 : Auto<br>1 : RGB Limited<br>2 : RGB Full<br>3 : YUV Limited<br>4 : YUV Full                                                        |
| HDBaseT Control                        | hdbaset               | V     | V       |     |     |     | 0 : Off<br>1 : On                                                                                                    |
| HDBaseT Connect                        | hdbaset.connect       |       | V       |     |     |     | 0 : Disconnect<br>1 : Connected                                                                                                    |
| 3D                                     | threed                | V     | V       |     |     |     | 0 : DLP-Link<br>1 : IR                                                                                                    |
| 3D Sync Invert                         | threed.<br>syncinvert | V     | V       |     |     |     | 0 = Off<br>1 = On                                                                                                    |
| 3D Format                              | threed.format         | V     | V       |     |     |     | 0 : Auto<br>1 : Top / Bottom<br>2 : Frame Sequential<br>3 : Frame Packing<br>4 : Side by side<br>5 : Off                              |
| 3D Svnc Out Delav                      | threed.svncdelav      | V     | V       |     |     |     | 0 ~ 359                                                                                                    |
| Picture Mode                           | pic.mode              | V     | V       |     |     |     | 0:Presentation<br>1:Bright<br>2:Game<br>3:Movie<br>4: Vivid<br>5: Blending<br>6: sRGB<br>7:DICOM SIM<br>8:User<br>9: 3D<br>10: HDR 10 |
| Brightness                             | bright                | V     | V       | V   | V   |     | 0 ~ 100                                                                                                    |
| Contrast                               | contrast              | V     | V       | V   | V   |     | 0 ~ 100                                                                                                    |
| HDR Control                            | hdr.control           | V     | V       |     |     |     | 0 : Auto<br>1 : Off<br>2 : HDR 10                                                                                                    |
| HDR Mode                               | hdr.mode              | V     | V       |     |     |     | 0 : PQ-L300<br>1 : PQ-L400<br>2 : PQ-L500                                                                                             |
| Dynamic Black                          | dblack                | V     | V       |     |     |     | 0 = Off<br>1 = On                                                                                                    |
| "Projector Light<br>(Light Off Timer)" | projector.light       | V     | V       |     |     |     | 0 : Disable<br>1: 1 Sec<br>2: 2 Sec<br>3: 3 Sec<br>4: 4 Sec                                                                           |
| HSG/Red Gain                           | hsg.r.gain            | V     | V       | V   | V   |     | 5 ~ 195                                                                                                    |
| HSG/Green Gain                         | hsg.g.gain            | V     | V       | V   | V   |     | 5 ~ 195                                                                                                    |
| HSG/Blue Gain                          | nsg.b.gain            | V     | V       | V   | V   |     | 5 ~ 195                                                                                                    |
| HSG/Magonta Cain                       | hsg.c.gain            | V     | V       | V   | V   |     | 5 ~ 195<br>5 ~ 105                                                                                                    |
|                                        | hsg.m.gain            | V     | V       | V   | V   |     | 5 ~ 195<br>5 ~ 195                                                                                                    |
| HSG/Red/Saturation                     | hsg r sat             | V     | V       | V   | V   |     | 0 ~ 199                                                                                                    |
| HSG/Green/Saturation                   | hsg.g.sat             | V     | V       | v   | V   |     | 0 ~ 199                                                                                                    |
| HSG/Blue/Saturation                    | hsg.b.sat             | V     | v       | V   | V   |     | 0 ~ 199                                                                                                    |
| HSG/Cyan/Saturation                    | hsg.c.sat             | V     | V       | V   | V   |     | 0 ~ 199                                                                                                    |

| Funkcja                  | Działanie      | Ustaw | Uzyskaj | Inc | Dec      | EXE | Wartości      |
|--------------------------|----------------|-------|---------|-----|----------|-----|---------------|
| HSG/Magenta/             | hsg.m.sat      | V     | V       | V   | V        |     | 0 ~ 199       |
| Saturation               |                |       |         |     |          |     |               |
| HSG/Yellow/Saturation    | hsg.y.sat      | V     | V       | V   | V        |     | 0~199         |
| HSG/Red/Hue              | hsg.r.nue      | V     | V       | V   | V        |     | -99 ~ 99      |
|                          | hsg.g.nue      | V     | V       | V   | V        |     | -99 ~ 99      |
| HSG/Cyan/Hue             | hsg.p. nue     | V     | V       | V   | V        |     | -99 ~ 99      |
| HSG/Magenta/Hue          | hsa m hue      | V     | V       | V   | V        |     | -99 ~ 99      |
| HSG/Yellow/Hue           | hsa.v. hue     | V     | V       | V   | V        |     | -99 ~ 99      |
| HSG/White/Red Gain       | hsg.wr.gain    | v     | V       | v   | V        |     | 0 ~ 399       |
| HSG/White/Green Gain     | hsg.wg.gain    | V     | V       | V   | V        |     | 0 ~ 399       |
| HSG/White/Blue Gain      | hsg.wb.gain    | V     | V       | V   | V        |     | 0 ~ 399       |
| Brilliant Color          | bri.color      | V     | V       | V   | V        |     | 0 ~ 10        |
| Sharpness                | sharp          | V     | V       | V   | V        |     | 0 ~ 31        |
| Gamma                    | gamma          | V     | V       |     |          |     | 0 = 1.8       |
|                          |                |       |         |     |          |     | 1 = 2.0       |
|                          |                |       |         |     |          |     | 2 = 2.2       |
|                          |                |       |         |     |          |     | 3 = 2.4       |
|                          |                |       |         |     |          |     | 4 = B&W       |
|                          |                |       |         |     |          |     | 5 = Linear    |
| Color Temperature        | color.temp     | V     | V       |     |          |     | 0 = Warm      |
|                          |                |       |         |     |          |     |               |
| Input Palance (Ped       | rad offeat     | V     | M       | V   | V        |     | 2 = Cold      |
| Offect                   | red.onset      | v     | V       | V   | v        |     | -100 ~ +100   |
| Input Balance /Green     | areen offset   | V     | V       | V   | V        |     | -100 - +100   |
| Offect                   | green.onset    | V     | v       | ľ   | <b>v</b> |     | -100 ~ +100   |
| Input Balance /Blue      | blue offset    | V     | V       | V   | V        |     | -100 ~ +100   |
| Offset                   | blue.onset     | V     | V       | ľ   | <b>`</b> |     | 100 % 1100    |
| Input Balance /Red Gain  | red.gain       | V     | V       | V   | V        |     | 0 ~ 200       |
| Input Balance /Green     | green.gain     | V     | V       | V   | V        |     | 0 ~ 200       |
| Gain                     |                |       |         |     |          |     |               |
| Input Balance /Blue Gain | blue.gain      | V     | V       | V   | V        |     | 0 ~ 200       |
| Picture Mode Reset       | pic.mode.reset | V     |         |     |          |     | 0 = Current   |
|                          |                |       |         |     |          |     | 1 = All       |
| Aspect Ratio             | aspect         | V     | V       |     |          |     | 0 = Fill      |
|                          |                |       |         |     |          |     | 1 = 4:3       |
|                          |                |       |         |     |          |     | 2 = 16:9      |
|                          |                |       |         |     |          |     | 3 = LetterBox |
|                          |                |       |         |     |          |     | 4 = 21.9:1    |
|                          |                |       |         |     |          |     | 5 = 16:10     |
|                          |                |       |         |     |          |     | 6 = Auto      |
| Digital Zoom             | digi.zoom.in   | V     | V       | V   | V        |     | 0 ~ +10       |
|                          | digi.zoom.out  | V     | V       | V   | V        |     | -40 ~ 0       |
| H Image Shift            | img.nsnift     | V     | V       | V   | V        |     | -192 ~ +192   |
|                          | ning.vsnint    | V     | V       | V   | V        |     | -120 ~ +120   |
| H Keystone               | h keystone     | V     | V       | V   | V        |     | -30 ~ +30     |
| 4 Corner Top Left X      | Acorner tly    | V     | V       | V   | V        |     | $0 \sim +200$ |
| 4 Corner Top Left Y      | 4corner tlv    | V     | V       | V   | V        |     | 0 ~ +200      |
| 4 Corner Top Right X     | 4corner.trx    | V     | V       | v   | V        |     | 0 ~ +200      |
| 4 Corner Top Right Y     | 4corner.trv    | V     | V       | V   | V        |     | 0 ~ +200      |
| 4 Corner Bottom Left X   | 4corner.blx    | V     | V       | V   | V        |     | 0 ~ +200      |
| 4 Corner Bottom Left Y   | 4corner.bly    | V     | V       | V   | V        |     | 0 ~ +200      |
| 4 Corner Bottom Right X  | 4corner.brx    | V     | V       | V   | V        |     | 0 ~ +200      |
| 4 Corner Bottom Right y  | 4corner.bry    | V     | V       | V   | V        |     | 0 ~ +200      |
| Mask Top                 | mask.top       | V     | V       | V   | V        |     | 0 ~ 100       |
| Mask Bottom              | mask.bottom    | V     | V       | V   | V        |     | 0 ~ 100       |

| Funkcja              | Działanie        | Ustaw    | Uzyskaj  | Inc | Dec | EXE | Wartości                           |
|----------------------|------------------|----------|----------|-----|-----|-----|------------------------------------|
| Mask Left            | mask.left        | V        | V        | V   | V   |     | 0 ~ 100                            |
| Mask Right           | mask.right       | V        | V        | V   | V   |     | 0 ~ 100                            |
| Projection           | projection       | V        | V        |     |     |     | 0 = Front                          |
|                      |                  |          |          |     |     |     | 1 = Rear                           |
|                      |                  |          |          |     |     |     | 2 = Ceiling                        |
|                      |                  |          |          |     |     |     | 3 = Rear + Ceiling                 |
| Screen Format        | screen.format    | V        | V        |     |     |     | 0:16:10                            |
|                      |                  |          |          |     |     |     | 1 . 10.9                           |
|                      |                  |          |          |     |     |     | 2 . 4.3                            |
| Saraan Desition      | coroon chift     | <u> </u> | 1/       | V   | V   |     | 3: 21.9:1<br>16:10 : Not Available |
|                      | Screen.shint     | v        | v        | v   | v   |     |                                    |
|                      |                  |          |          |     |     |     | 10.0 · 00 · 00                     |
|                      |                  |          |          |     |     |     | 21 9.1 · -191 ~ 191                |
| Alianment Reset      | align reset      |          |          |     |     | V   | 21.3.1. 131 131                    |
| Test Pattern         | test.pattern     | V        | V        |     |     |     | 0 = Grid                           |
|                      |                  |          |          |     |     |     | 1 = White                          |
|                      |                  |          |          |     |     |     | 2 = Red                            |
|                      |                  |          |          |     |     |     | 3 = Green                          |
|                      |                  |          |          |     |     |     | 4 = Blue                           |
|                      |                  |          |          |     |     |     | 5 = Black                          |
|                      |                  |          |          |     |     |     | 6 = RGB Ramps                      |
|                      |                  |          |          |     |     |     | 7 = Color Bar                      |
|                      |                  |          |          |     |     |     | 8 = Setp Bar                       |
|                      |                  |          |          |     |     |     | 9 = CheckBoard                     |
|                      |                  |          |          |     |     |     | 10 = Horizontal Lines              |
|                      |                  |          |          |     |     |     | 11 = Vertical Lines                |
|                      |                  |          |          |     |     |     | 12 = Diagnoal Lines                |
|                      |                  |          |          |     |     |     | 13 = Horizontal Ramps              |
|                      |                  |          |          |     |     |     | 14 = Vertical Ramps                |
|                      |                  |          |          |     |     |     | 15 = Off                           |
| Direct Power On      | direct.poweron   | V        | V        |     |     |     | 0 : Off                            |
|                      |                  |          |          |     |     |     | 1:0n                               |
| Signal Power On HDMI | signal.poweron.  | V        | V        |     |     |     |                                    |
| Light Mode           | light mode       | V        | V        |     |     |     | 0: Normal                          |
| Light Mode           | light.mode       | v        | v        |     |     |     |                                    |
|                      |                  |          |          |     |     |     | 2: Custom Light                    |
| Custom Light         | custom.light     | v        | v        | V   | V   |     | 25 ~ 100                           |
| Fan Speed            | fanspeed         | V        | V        | -   | -   |     | 0 = Normal                         |
|                      |                  |          |          |     |     |     | 1 = High                           |
| IR Control           | ir.control       | V        | V        |     |     |     | 0 : Front + Rear IR On             |
|                      |                  |          |          |     |     |     | 1 : Front IR On                    |
|                      |                  |          |          |     |     |     | 2 : Rear IR On                     |
|                      |                  |          |          |     |     |     | 3 : Front + Rear IR Off            |
| Remote ID            | remote.id        | V        | V        |     |     |     | 0~7                                |
| HDMI1 EDID           | edid.mode.hdmi1  | V        | V        |     |     |     | 0 : Enhanced                       |
|                      | adid maada bdmi? | <u> </u> | <u> </u> |     |     |     |                                    |
|                      | eala.mode.namiz  | v        | V        |     |     |     | U · Ennanced                       |
|                      | edid mode bdbt   | V        | V        |     |     |     |                                    |
|                      | eulu.moue.nubi   | v        | v        |     |     |     | 1 · Standard                       |
| NetWork Status       | net.status       |          | v        |     |     |     | 0 : Disconnect                     |
|                      |                  |          |          |     |     |     | 1 : Connected                      |
| NetWork / DHCP       | net.dhcp         | V        | V        |     |     |     | 0 = Off                            |
|                      |                  |          |          |     |     |     | 1 = On                             |
| NetWork / IP Address | net.ipaddr       | V        | V        |     |     |     | <string></string>                  |

| Funkcja             | Działanie             | Ustaw | Uzyskaj | Inc | Dec | EXE | Wartości                                                               |
|---------------------|-----------------------|-------|---------|-----|-----|-----|------------------------------------------------------------------------|
| NetWork / Subnet    | net.subnet            | V     | V       |     |     |     | <string></string>                                                      |
| NetWork / Gateway   | net.gateway           | V     | V       |     |     |     | <string></string>                                                      |
| NetWork / DNS       | net.dns               | V     | V       |     |     |     | <string></string>                                                      |
| NetWork Apply       | net.apply             | V     |         |     |     |     | 0 : Cancel                                                             |
| Standby Power       | standby.power         | V     | V       |     |     |     | 0: Normal<br>1: ECO<br>2: On By Lan<br>3: On By HDBaseT                |
| No Signal Power Off | nosignal.             | V     | V       |     |     |     | 0 ~ 36                                                                 |
| Sleep Timer         | sleep.timer           | V     | V       |     |     |     | 0 ~ 120                                                                |
| Volume              | volume                | V     | V       | V   | V   |     | $0 \sim 10$                                                            |
| Constant Brightness | laser.cbc.enable      | V     | V       |     | -   |     | 0 : Off<br>1 : On                                                      |
| Blank Screen Color  | blankscreen.<br>color | V     | V       |     |     |     | 0 = Logo<br>1 = Black<br>2 = Red<br>3 = Green<br>4 = Blue<br>5 = White |
| Logo                | logo                  | V     | V       |     |     |     | 0 = Std.<br>1 = Black<br>2 = Blue                                      |
| Message             | message               | V     | V       |     |     |     | 0 : Off<br>1 : On                                                      |
| MENU Position       | menu.position         | V     | V       |     |     |     | 0 : Center<br>1 : Up<br>2 : Down<br>3 : Left<br>4 : Right              |
| MENU Timer          | menu.timer            | V     | V       |     |     |     | 0 : Off<br>1 : 20 sec.<br>2 : 40 sec.<br>3 : 60 sec.                   |
| MENU Translucent    | menu.trans            | V     | V       |     |     |     | 0 : Off<br>1 : 50%<br>2 :100%                                          |
| Keypad Lock         | keypad.lock           | V     | V       |     |     |     | 0 : Off<br>1 : On                                                      |
| Security Lock       | security.lock         | V     | V       |     |     |     | 1 : Up<br>2 : Down<br>3 : Left<br>4 : Right                            |
| Security Unlock     | security.unlock       | V     |         |     |     |     | 1 : Up<br>2 : Down<br>3 : Left<br>4 : Right                            |

| Funkcja          | Działanie    | Ustaw    | Uzyskaj | Inc | Dec | EXE | Wartości                |
|------------------|--------------|----------|---------|-----|-----|-----|-------------------------|
| Language         | lang         | V        | V       |     |     |     | 0 = English             |
|                  |              |          |         |     |     |     | 1 = French              |
|                  |              |          |         |     |     |     | 2 = German              |
|                  |              |          |         |     |     |     | 3 = Spanish             |
|                  |              |          |         |     |     |     | 4 = Portugues           |
|                  |              |          |         |     |     |     | 5 = Simplified Chinese  |
|                  |              |          |         |     |     |     | 6 = Traditional Chinese |
|                  |              |          |         |     |     |     | 7 = Italian             |
|                  |              |          |         |     |     |     | 8 = Norwegian           |
|                  |              |          |         |     |     |     | 9 = Swedish             |
|                  |              |          |         |     |     |     | 10 = Dutch              |
|                  |              |          |         |     |     |     | 11 = Russian            |
|                  |              |          |         |     |     |     | 12 = Polish             |
|                  |              |          |         |     |     |     | 13 = Finnish            |
|                  |              |          |         |     |     |     | 14 = Greek              |
|                  |              |          |         |     |     |     | 15 = Korean             |
|                  |              |          |         |     |     |     | 16 = Hungarian          |
|                  |              |          |         |     |     |     | 17 = Czech              |
|                  |              |          |         |     |     |     | 18 = Turkish            |
|                  |              |          |         |     |     |     | 19 = Japanese           |
|                  |              |          |         |     |     |     | 20 = Danish             |
|                  |              |          |         |     |     |     | 21 = Thai               |
| Reset All        | reset.all    |          |         |     |     | V   |                         |
| Source Info      | source.info  |          | V       |     |     |     | <string></string>       |
| Light Hours 1    | light1.hours |          | V       |     |     |     | <string></string>       |
| Software Version | sw.ver       |          | V       |     |     |     | <string></string>       |
|                  | ser.no       |          | V       |     |     | \ / | <string></string>       |
| Auto Image       | auto.img     |          | 1/      |     |     | V   | 0 - Off                 |
|                  | light i.stat |          | V       |     |     |     | 0 – 011<br>1 – 0p       |
| Model            | model        |          | V       |     |     |     | <strina></strina>       |
| Pixel Clock      | pixel.clock  |          | V       |     |     |     | <string></string>       |
| H Refresh Rate   | h.refresh    |          | V       |     |     |     | <string></string>       |
| V Refresh Rate   | v.refresh    |          | V       |     |     |     | <string></string>       |
| Blank            | blank        | V        | V       |     |     |     | 0 = Off                 |
|                  |              |          |         |     |     |     | 1 = On                  |
| Power On         | power.on     |          |         |     |     | V   |                         |
| Power Off        | power.off    |          |         |     |     | V   |                         |
| Projector Status | status       |          | V       |     |     |     | 0 : Reset               |
|                  |              |          |         |     |     |     | 1 : Standby             |
|                  |              |          |         |     |     |     | 2 : Active              |
|                  |              |          |         |     |     |     | 3 : Cooling             |
|                  |              |          |         |     |     |     | 4 : Warmup              |
|                  |              |          |         |     |     |     | 5 : Powerup             |
|                  |              |          |         |     |     |     | 6 : Failure             |
| Mute             | mute         | V        | V       |     |     |     | 0:Off                   |
| <b>-</b>         | £            | <u> </u> | N/      |     |     |     | 1:0n                    |
| Freeze           | freeze       | V        | V       |     |     |     |                         |
| Internal Speaker | sneaker      | V        | V       |     |     |     | $0 \cdot Off$           |
| internal Speaker | spearei      | <b>v</b> | v       |     |     |     | 1 : On                  |
| Input Select     | input.sel    | v        | V       |     |     |     | 6: HDMI 1               |
|                  |              |          | -       |     |     |     | 9: HDMI 2               |
|                  |              |          |         |     |     |     | 15: HDBaseT(Option)     |

# 8. Obsługa klienta

#### Europa, Bliski Wschód i Afryka

Vivitek Service & Support Zandsteen 15 2132 MZ Hoofddorp The Netherlands Tel: Monday - Friday 09:00 - 18:00 English (UK): 0333 0031993 Germany: 0231 7266 9190 France: 018 514 8582 Russian: +7 (495) 276-22-11 International: +31 (0) 20 721 9318 Emai: support@vivitek.eu URL: http://www.vivitek.eu/support/contact-support

#### Ameryka Północna

Vivitek Service Center 15700 Don Julian Road, Suite B City of Industry, CA. 91745 U.S.A Tel: 855-885-2378 (Toll-Free) Email: T.services1@vivitekcorp.com URL: www.vivitekusa.com

#### Azja i Tajwan

Vivitek Service Center 16 Tungyuan Rd., Chungli Industrial Zone, Taoyuan City 320023, Taiwan Tel: 886-3-4526107, ext. 8213 (Direct) Tel: 0800-042-100 (Toll-Free) Email: wendy.cheng@deltaww.com URL: www.vivitek.com.tw

### 中国/China

Vivitek客服中心 上海市浦东新区华东路1675号1幢1层、7-8层 邮政编码: 201209 400客服热线: 400 888 3526 公司电话: 021-58360088 客服邮箱: service@vivitek.com.cn 官方网站: www.vivitek.com.cn

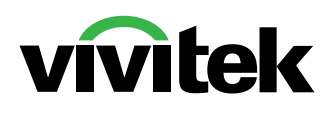

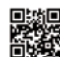

Visit www.vivitekcorp.com for more product info Copyright (c) 2024 Delta Electronics, Inc. All Rights Reserved

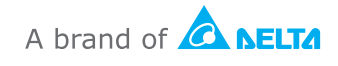